# The F@rmsoftwarepack

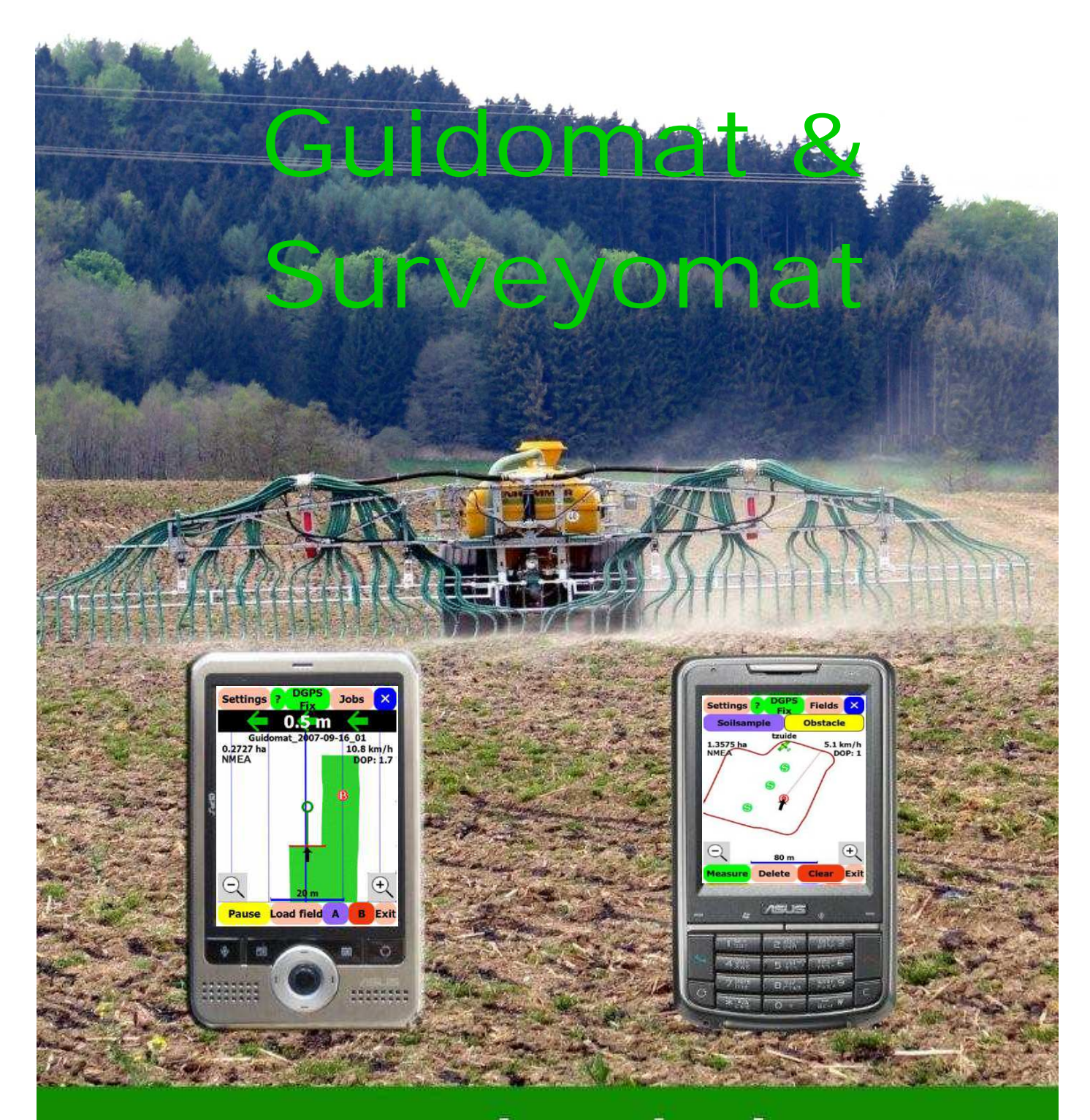

tel. (+49) 9521 - 7072 WWW.Satconsystem.de Bundesstraße 7 fax. (+49) 9521 - 1350 Email: info@satconsystem.de (D) 97531 Obertheres

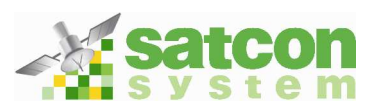

| 1. Preface                                       | 4   |
|--------------------------------------------------|-----|
| 1.1 Introduction                                 | 4   |
| 1.2 Description of the F@rmsoftwarepack          | 4   |
| 2. Installation                                  | 6   |
| 2.1. Installation with Active Sync               | 6   |
| 2.1.2 Installation with a Cab-file               | 7   |
| 2.2 Program start                                | 7   |
| 3. Guidomat                                      | 8   |
| 3.1 Activation                                   | 9   |
| 3.2 Setup                                        | .10 |
| 3.2.1 Settings                                   | .11 |
| 3.2.2 GPS-Settings                               | .12 |
| 3.2.3 Data transfer via E-Mail                   | .14 |
| 3.3 The Main screen                              | 15  |
| 3.3.1 GPS Status                                 | 16  |
| 3.4 Guidomat functions                           | .17 |
| 3.4.1 Navigating with Guidomat                   | .17 |
| 3.4.2 Using Surveyomat files in Guidomat         | 20  |
| 3.4.3 Data transfer via E-Mail                   | 21  |
| 3.4.4 Evaluation on the Pocket PC                | 22  |
| 3.4.5 Navigation back to a track                 | 23  |
| 3.4.6 Exit                                       | 25  |
| 3.4.7 Evaluation in Google Earth                 | .26 |
| 4. Surveyomat                                    | 28  |
| 4.1 Activation                                   | 29  |
| 4.2 Setup                                        | 30  |
| 4.2.1. Settings                                  | 30  |
| 4.2.2 GPS-Settings                               | 31  |
| 4.2.3 Datatransfer via E-Mail                    | 33  |
| 4.3 The Mainscreen                               | 34  |
| 4.3.1 GPS Status                                 | 35  |
| 4.4 Surveyomat functions                         | 36  |
| 4.4.1 Surveying a field                          | 36  |
| 4.4.2 Recording Soilsamples and Obstacles        | 38  |
| 4.4.3 Working with Surveyomat.files              | 40  |
| 4.4.4 Navigating with Surveyomat                 | 42  |
| 4.4.5 Evaluation in Google Earth                 | 44  |
| 4.4.6 Draw an Area in Google Earth with Add Path | 45  |
| 4.4.7 How to print in Google Earth               | 47  |
| 5. Imprint                                       | 49  |

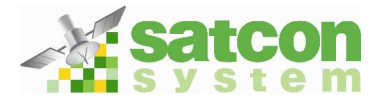

# Preface

Welcome to the F@rmsoftwarepack userguide. This Softwarebundle contains the fieldnavigation / guidance tool Guidomat and the area measurement tool Surveyomat.

### **1.1 Introduction**

**Guidomat** is a software programme for Pocket PCs. With this software you can increase your accuracy in parallel navigation on a field similar to a foammarker. You can choose between parallel and contour driving.

The received data is saved in a \*.kmz file and can be sent via mail and be evaluated in Google Earth.

**Surveyomat** is an application for recording field surveys and soil samples, Using Google Earth, the recorded data can be displayed over satellite pictures. The actual size is directly calculated on the Pocket PC. Recorded data may be sent to your PC via mail.

If you have purchased a satconsystem kit like the F@rmphone or the F@rmPDA, the device is ready for use! The software is already installed and all important settings (like the GPS Setup) have been made.

#### **1.2 Description of the F@rmsoftwarepack**

Guidomat is a parallel/contour driving-aid, when spraying, spreading fertiliser and harvesting. Depending on the field boundary a choice between parallel and contour driving is available. For parallel driving, point A is recorded at the beginning point B is recorded at the end of the first line. From this line Guidomat calculates the parallels for the rest of the field. The generated file is saved as a \*.kmz file which can be opened in Google Earth and evaluated.

Surveyomat is software for surveying your fields by GPS. By driving around the field, field boundaries are recorded and the areas are calculated. Field areas, Soilsample positions and Obstacles are recorded. This date can be used to return to the Soilsample positions and avoid Obstacles.

The software automatically records data in \*.kmz files, which allows the data to be overlaid on the free PC software Google Earth. Importantly the data can be used in the Pocket-PC software Guidomat, which is for parallel driving.

The Google Earth software can be downloaded free at <u>www.earth.google.de/downloads.html</u>.

If a version of Google Earth is already installed on your PC, please check if it's the latest version. Start Google Earth and click <help> and <check for updates online>. Google Earth will automatically check if a new version is available.

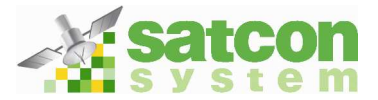

# Attention: To view and evaluate Guidomat Data properly Google Earth 4.0 or higher is recommended

All kinds of Pocket PC's, Mobile phones with a Pocket PC operating system with an integrated GPS receiver, as well as devices with a serial port or Bluetooth GPS Receiver can be used.

The Screenshots in this manual are taken from a Pocket PC ASUS P526.

The Software is built for Windows Mobile 2003; Windows Mobile 5.0 or higher, with a resolution of 320x240, 240x240 and 640x480. All Pocket PCs with or without integrated phone/ GPS receiver which have been tested work without error.

If your Pocket PC should have problems with displaying or software functions please send a mail with a short description of the error to <u>info@satconsystem.de</u>. Please don't forget to specify exactly which Pocket PC is used.

Trademarks in text like Pocket PC, Windows Mobile, Google Earth, Guidomat etc. are the properties of the different companies.

We are delighted that you have decided to install the F@rmsoftwarepack on your PDA.

The following Manual is very extensive and will help untrained Pocket PC users step by step through installation and use of the software.

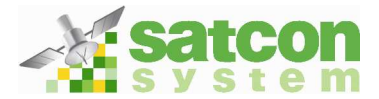

### 2. Installation

#### 2.1 Installation with ActiveSync

Attention: Activesync must be installed first and the Pocket PC has to be connected to the PC

Start the application Guidomat on your PC with a double click.

| arm_Software                   |                        | Haricateorian      | X      |
|--------------------------------|------------------------|--------------------|--------|
| Pocket PC installation         |                        |                    |        |
| Farm_Software will be installe | ed on your Pocket PC n | wc                 |        |
| Farm Software by SATCONSYS     | TEM.                   |                    |        |
| SATCONSYSTEM                   |                        |                    |        |
| Bundesstrasse 7                |                        |                    |        |
| 97531 Obertheres<br>Germany    |                        |                    |        |
|                                |                        |                    |        |
|                                |                        |                    |        |
|                                |                        |                    |        |
|                                |                        |                    |        |
|                                |                        |                    |        |
|                                |                        |                    |        |
|                                |                        |                    |        |
|                                |                        |                    |        |
|                                |                        |                    | Course |
|                                | < <u>B</u> ac          | K. <u>Next&gt;</u> | Lancel |

Click **<Next>** to start Installation.

| License Agreement<br>Please read the following license ag                                                                                                    | reement carefully.                                                                                                    |
|----------------------------------------------------------------------------------------------------|----------------------------------------------------------------------------------------------------|
| 050 5                                                                                                    | 1 Si<br>10                                                                                                    |
| You and satconsystem agree that your                                                                                                    | order is an offer to purchase the products listed in your                                                                                                    |
| order ("Products") on the terms and cor<br>("Agreement") when accepted by satoc<br>order or when satconsystem ships to yo<br>and the banking, negotiation or other u<br>satconsystem. When you send your ord<br>constitute your agreement to these term<br>the legal authority to enter into this Agree<br>This Agreement may not be altered, sup                                          | nditions listed below which will become a contract<br>onsystem via confirmation that specifically references your<br>to the Products you ordered, whichever occurs earlier,<br>se of any payment shall not constitute an acceptance by<br>fer to purchase Products to satconsystem, that order shall<br>as and conditions of purchase. You represent you have<br>sement on behalf of yourself or any party you represent.<br>optimented, or amended by the use of any other          |
| order ("Products") on the terms and cor<br>("Agreement") when accepted by satoc<br>order or when satconsystem ships to yo<br>and the banking, negotiation or other u<br>satconsystem. When you send your ord<br>constitute your agreement to these term<br>the legal authority to enter into this Agre<br>This Agreement may not be altered, sup<br>C Laccept the terms in the license agr | nditions listed below which will become a contract<br>onsystem via confirmation that specifically references your<br>in the Products you ordered, whichever occurs earlier,<br>se of any payment shall not constitute an acceptance by<br>fer to purchase Products to satconsystem, that order shall<br>is and conditions of purchase. You represent you have<br>sement on behalf of yourself or any party you represent<br>optimented, or amended by the use of any other<br>eement |

In the next window the **License Agreement** appears. If you accept the terms in the Licence agreement of Satconsystem, please click **<I accept>.** 

Then click <finish>.

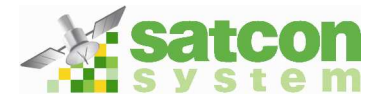

| wendunger | ı werden installiert               |  |
|-----------|------------------------------------|--|
| SATCONSYS | TEM Farm Software wird installiert |  |
|           |                                    |  |
| <u> </u>  |                                    |  |
|           | Abbrechen                          |  |
|           | Abbrechen                          |  |

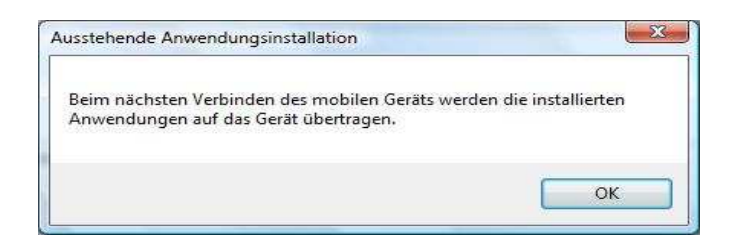

If the Pocket PC is on and connected to the PC, the software is installed automatically.

> When the Installation is finished, please click **<OK>.** All further steps are performed on your Pocket PC.

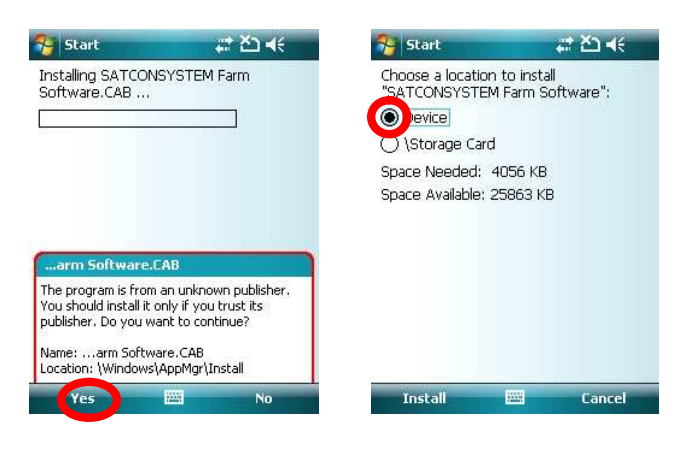

On Your Pocket PC an installation window appears. Please Confirm with **<Yes>**. The next screen asks you to choose a destinationpath. Select device if possible.

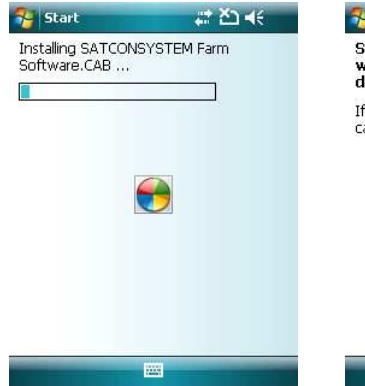

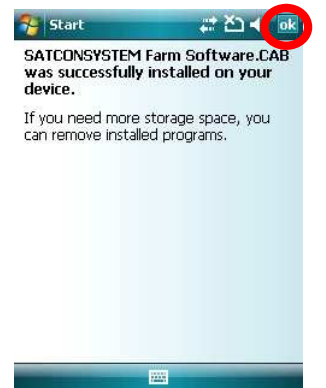

After a successful installation, this screen appears. Please click **<OK>** in the upper right corner of your display to get back to the Main Menu.

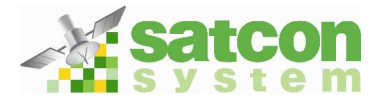

### 2.1.2 Installation with a Cab file

| 狩 Datei-Explorer | <b>a</b> | Ÿ, <b>4</b> € 🗙 |
|------------------|----------|-----------------|
| 📱 Storage Card 🗸 |          | Name 🗸          |
| DestinatorApps   |          |                 |
| 📙 My Documents   |          |                 |
| Parmsoftware     | 11.08.08 | 3,96M           |
| Storagecard      | 12.08.08 | 44,6K           |

The Installation via a \*.cab file is recommended only for advanced users.

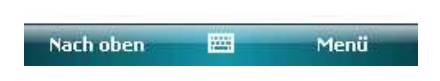

#### 2.2 Program start

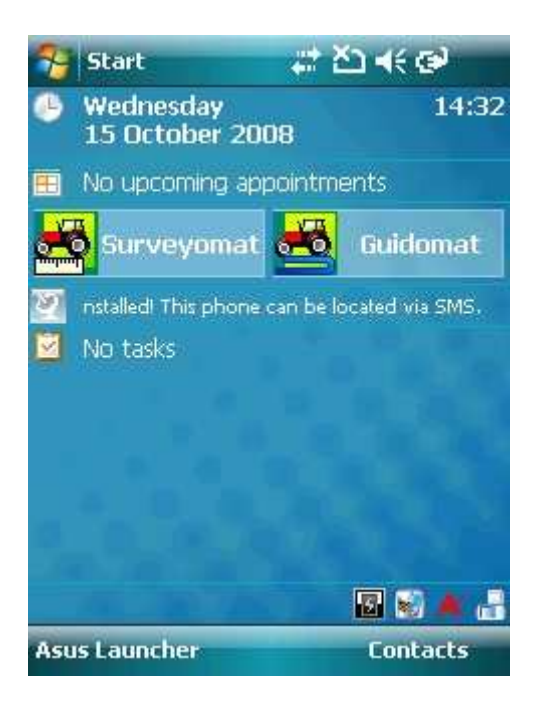

The F@rmsoftwarepack creates 2 Buttons on the mainscreen of your PDA. To access one of the programs click the button.

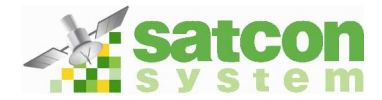

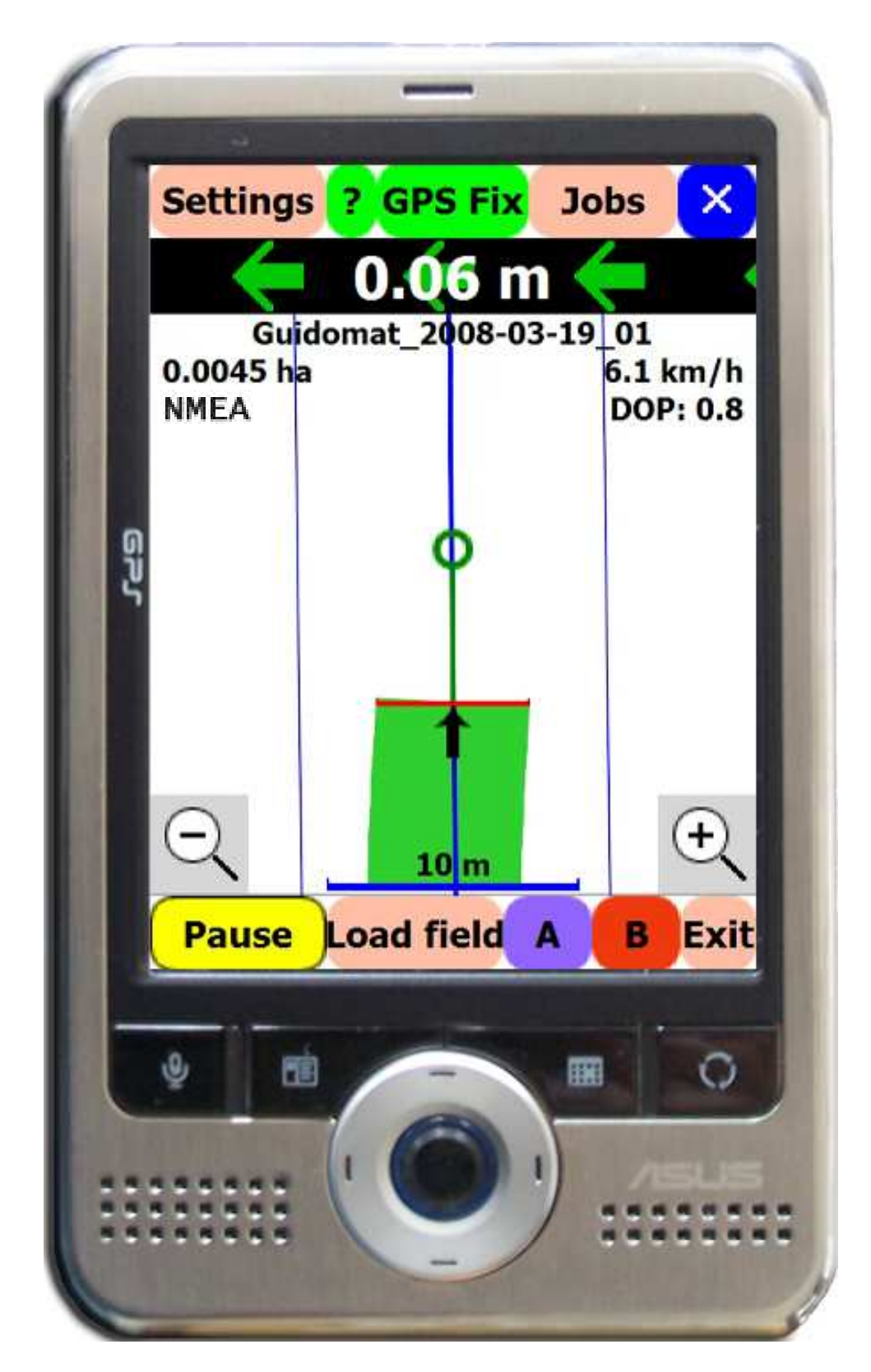

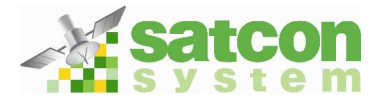

# 3.1 Activation

| 😽 Guidomat                          | # ◀€ 11:49 🗙                          |
|-------------------------------------|---------------------------------------|
| Activation code                     |                                       |
| 5bbf16303e                          | 1                                     |
| Activation passwor                  | d                                     |
| Please, activate G                  | uidomat. You'll have                  |
| your track cleane<br>until you acti | d every 15 minutes<br>vate your copy. |
| Ok                                  | Cancel                                |
|                                     | Page 1                                |

After starting Guidomat, this window appears. To use Guidomat in Demo Mode click **<Cancel>.** 

After you have purchased the programme, get your Activation password from info@satconsystem.de.

| 20       | Gui     | don         | nal            |     |     |     | -  | 4           | ÷ 1      | 1:5      | 1      | × |
|----------|---------|-------------|----------------|-----|-----|-----|----|-------------|----------|----------|--------|---|
| Activ    | vat     | ion         | co             | de  |     |     |    |             |          |          |        |   |
| 5bb      | of1     | 630         | 33             | е   |     |     |    |             |          |          |        |   |
| Activ    | vat     | ion         | pa             | ssw | ord |     |    |             |          | _        |        |   |
|          |         |             | 1              |     |     |     |    |             |          |          |        |   |
| yu       | ur<br>U | intil<br>Ol | к Ц<br>УО<br>К | u a | tiv | ate | yo | ur o<br>Cai | ne       | y,<br>el | .es    |   |
| 123 1    | 2       | 3           | 4              | 5   | 6   | 7   | 8  | 9           | 0        | ß        | ٠,     | + |
|          | q       | w           | e              | r   | t   | Z   | u  | i           | 0        | p        | ü      | + |
| V.       | a       | S           | d              | f   | g   | h   | j  | K           | 11       | Ö        | a      |   |
| Stral St | y y     | ~           | #              | Y   |     | 10  | In | ť           | 1        | +        | -<br>- | - |
| oci al o | 11      |             | <del>"</del>   |     | E   | -   | ŝ. |             | <b>▼</b> |          |        |   |

After you have received your Activation Code, please type it in the field below **<Activation password>.** Please confirm by clicking **<OK>.** 

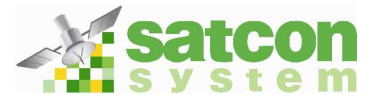

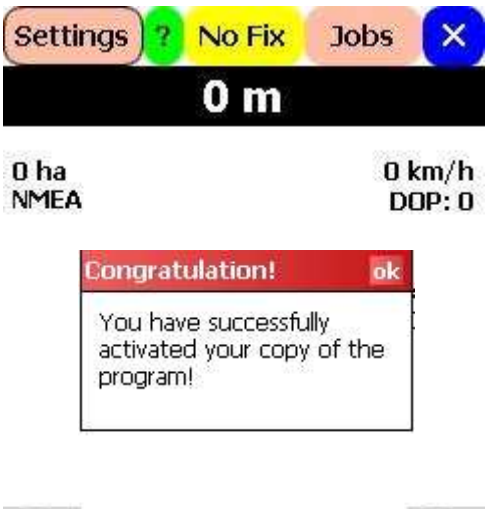

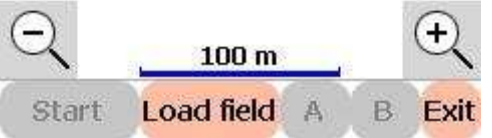

#### 3.2 Setup

If you have purchased a satconsystem kit like the F@rmphone or the F@rmPDA the device is ready for use! The software is already installed and all important settings (like the GPS Setup) have been made.

| Settings | No Fix | Jobs | ×     |
|----------|--------|------|-------|
|          | 0 m    |      |       |
| 0 ha     |        | 01   | m/h   |
| NMEA     |        | D    | )P: 0 |

Before using Guidomat, you should customize it to your requirements. Please click **<Settings>** to enter the Settings Menu.

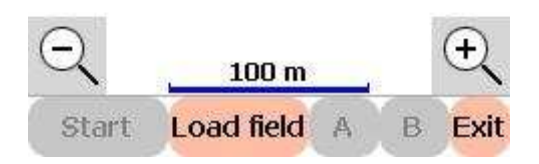

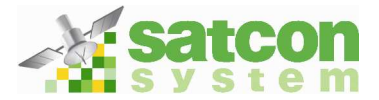

#### 3.2.1 Settings

| 😽 Guidomat     | at 7ji 4€ 🗵 |   |  |  |
|----------------|-------------|---|--|--|
| Language:      | English     | ¥ |  |  |
| Unit:          | Metric (Ha) | ~ |  |  |
| Min speed:     | 1 km/h      | ~ |  |  |
| Offset: 🔍      | 1 - 0 m     | + |  |  |
| Guiding:       | contour     |   |  |  |
| Working width: | 😑 12 m      | + |  |  |

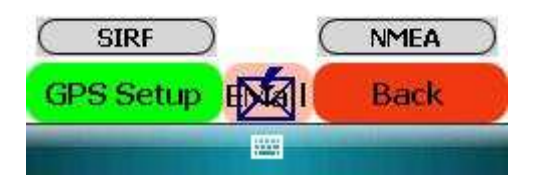

Attention: After installation, the software is in the English language.

To change the **Language**, click on the arrow, scroll up or down to select your preferred language in the Menu.

Caution: Only select a known language or it may not work with your Operating System.

If your language is not integrated in the software please write us an E-Mail to info@Satconsystem.de. We will contact you to find a solution.

| Units of measurement: | For Europe; metric units (Km/h, m)<br>For U.S. and UK; imperial units (mph and ft)<br>At sea; (Nautical miles) can be selected.                                                                                                    |
|-----------------------|----------------------------------------------------------------------------------------------------|
| Minimum Speed:        | Select here to record the Minimum Speed for the Guidomat.                                                                                                    |
| Offset adjustment:    | For advanced users. To alter the calculation position of the GPS ahead or behind of its true position.                                                                                                    |
| Guiding:              | For irregular edged fields select Contour, and for straight boundaries use Parallel.                                                                                                    |
| Working width:        | The working width of the farm machine which is currently in use.                                                                                                    |
| NMEA:                 | A GPS protocol. Most devices on the market and all satconsystem devices use this protocol as standard.                                                                                                    |
| SiRF:                 | Another GPS protocol, which finds use in our software<br>only for very special needs. This protocol is not described<br>in detail, for switching into this mode and the use of it<br>requires great know how and an in-depth knowledge of<br>the GPS system. |

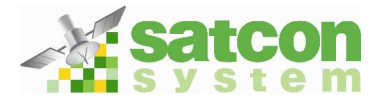

## 3.2.2 GPS-Settings

SIRF

**GPS** Setup

| 😽 Guidomat     | # 7∥ +€ 🗵       |   |  |  |
|----------------|-----------------|---|--|--|
| Language:      | English 🔻       | - |  |  |
| Unit:          | Metric (Ha) 🛛 🔻 | 1 |  |  |
| Min speed:     | 1 km/h 🔻        |   |  |  |
| Offset:        | / 🗖 🕤 Öm 🤘      |   |  |  |
| Guiding:       | contour         |   |  |  |
| Working width: | 😑 12 m 🔶        | 1 |  |  |

NMEA

Back

Click on **<GPS Setup>** to perform further change of settings.

If your Pocket PC is not a F@rmphone or a F@rmPDA select the connection to the GPS receiver.

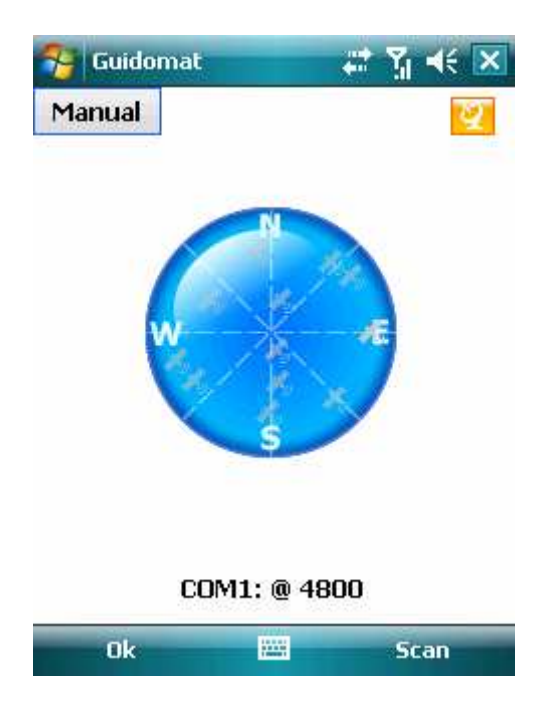

Click **<Scan>** to find a suitable port automatically.

Info: The blue circle indicates from which satellites your GPS is receiving signals

GPS Status: No GPS Data received.

No Fix: Connected but no position data received.

**GPS Fix:** Position Data received and ready to use.

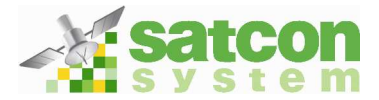

| 😚 Guidomat | <b></b> | Ÿ <u>i</u> 4€ 🔀 |
|------------|---------|-----------------|
|            |         | 2               |
|            | N       |                 |
|            |         |                 |
| W          | K       |                 |
|            | s       |                 |
|            |         |                 |
| Sear       | china   |                 |
|            |         | Cancel          |
|            |         |                 |

On the display you can see the progress of the scan.

| 😚 Guidomat           |       | Y₁ ◀€ ok |
|----------------------|-------|----------|
| GPS found            |       |          |
| GPS found on COM1: @ | ¥800. | Use it?  |
| Ye                   | s     | No       |

If a GPS signal was found confirm with **<Yes>.** 

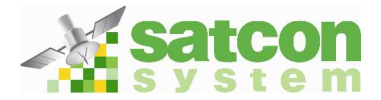

#### 3.2.3 Data transfer via E-Mail

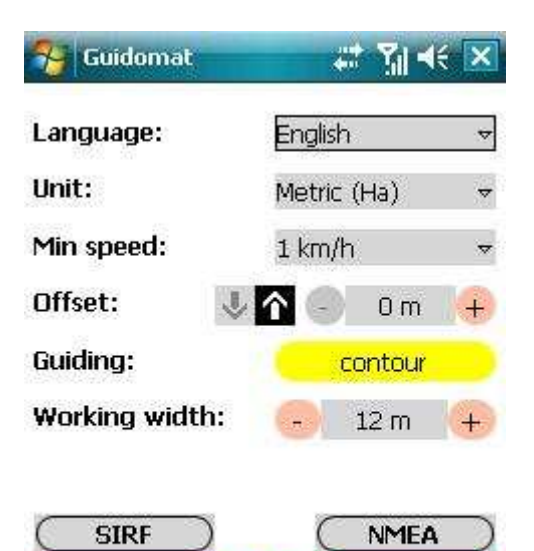

Back

GPS Setup

In **<Email>** settings a maximum of 3 E-mail addresses may be selected to receive records of work done.

| at 7 🕂 🗙        |
|-----------------|
| atconsystem.com |
|                 |
|                 |
|                 |
|                 |
|                 |
| Back            |
|                 |

Here full E-Mail Addresses can be entered.

Set up an E-Mail account in your Pocket PC before entering the addresses.

Consult the User Manual of your Pocket PC for further Guidance.

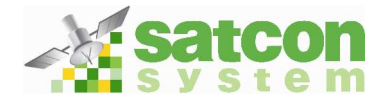

#### 3.3 The Mainscreen

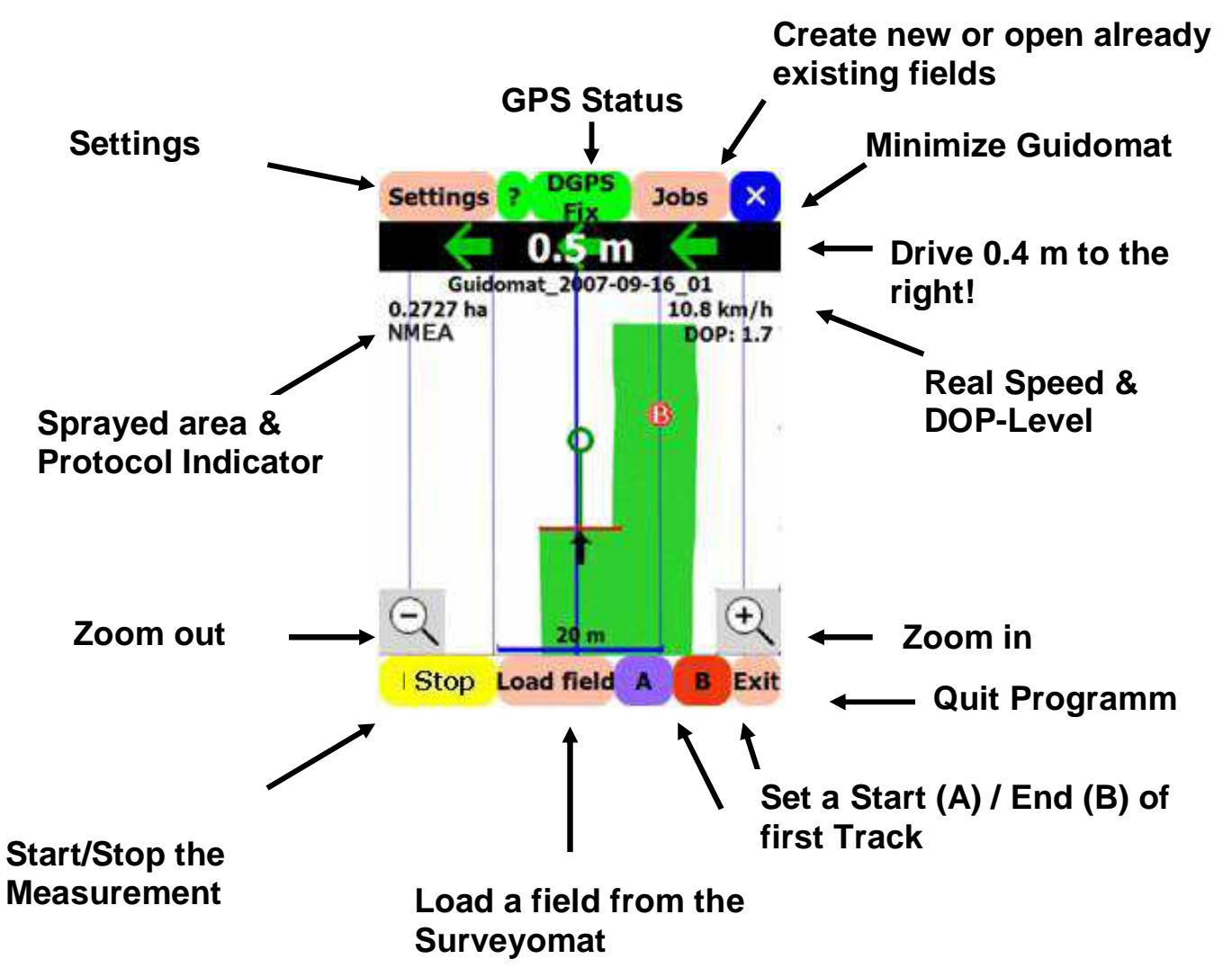

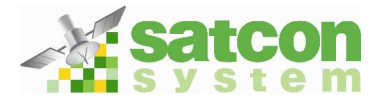

#### 3.3.1 GPS Status

Without a valid GPS signal, the Guidomat will not start recording. Check in the middle of the screen at the top for the GPS status to make sure of a consistent recording. Three states of GPS connection can be displayed.

- **GPS Status:** No GPS receiver is connected or a wrong port is selected. Please check your GPS receiver and settings.
- No Fix: A GPS signal was received, but a valid position could not be calculated. If the equipment has been moved a large distance, the receiver may take time in calculating the new position, please wait a few minutes. Reception may be blocked by tall buildings. Please check whether there is unobstructed view of to the sky".
- **GPS FIX:** Valid GPS position data is received.

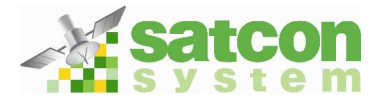

## **3.4 Guidomat functions**

Navigation on the field and evaluation in Google Earth are now explained in detail. A Voice module has been integrated in this software which gives acoustic navigation instructions.

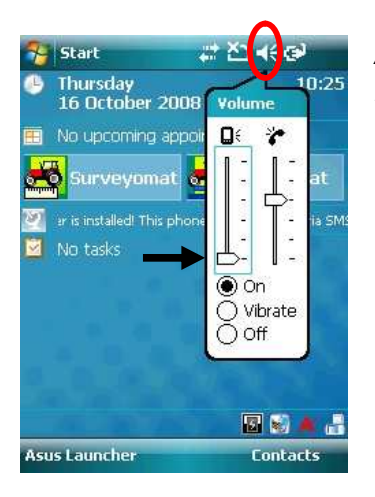

Attention: If this feature distracts you please mute your PDA. We will improve this feature in future updates.

# 3.4.1 Navigating with Guidomat

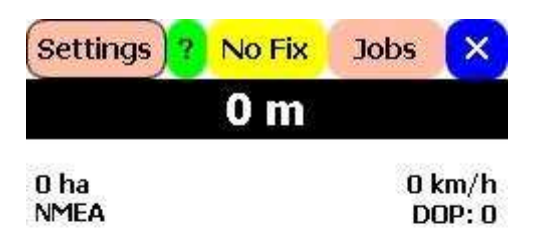

Click <Jobs>.

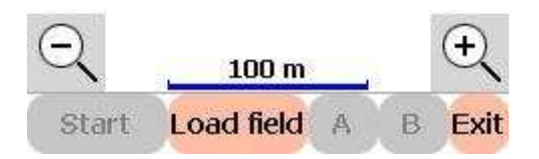

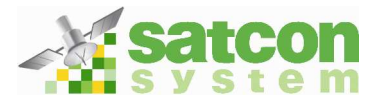

| 😚 Gu       | idoma         | t     |                         |       | <b></b> | ĭ ≺        | < 🗙        |
|------------|---------------|-------|-------------------------|-------|---------|------------|------------|
| Do         | you w         | ant   | to s                    | tart  | nev     | v jol      | 0?         |
| Guido      | mat_2         | 2008  | -10-                    | 09_   | 01      |            |            |
| Wo         | rking         | widt  | h: (                    | -     | 12      | m          | +          |
|            | Gu            | uidin | g:                      | pa    | ralle   |            |            |
| (          | Can           | cel   |                         | (     | Ok      |            |            |
| 123 1      | 2 3 4         | 1 5   | 6 7                     | 8     | 9 (     | B          | • 🔶        |
| H q        | we            | r 1   | tz                      | u     | i       | ) p        | <u>ü</u> + |
| <u>₹</u> a | sd            | f     | g h                     | j     | K       | 1   Ö      | ä          |
| 11 )       |               |       | DI                      | n   m | 4       | i t        |            |
| oryjoyii   | <u> '' </u> # |       | 91111<br>91111<br>10000 | ¢.    | 1+      | <u> </u> T |            |

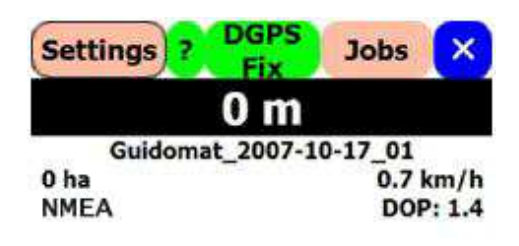

Please click <New.>

After a new field is opened, a \*.kmz file and all progress of measurement are automatically saved to the Memory of your PDA or your Storage card. (Program must be ended regularly or a new field has to be started)

Guidomat automatically prompts a field number. If you wish to write another name or number, write it.

Click < +/- > to record the working width of the machine.

Click <OK>

This Screen appears on your display and you can start guidance.

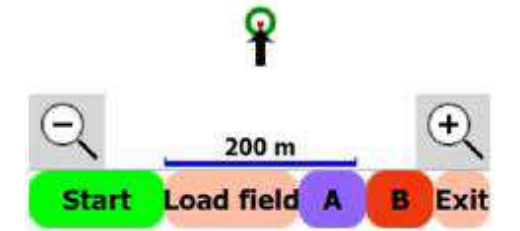

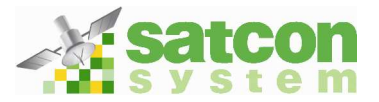

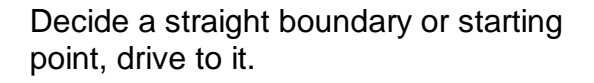

Click **<Start>** to begin the recording and then click **<A>**.

Drive to near the end of the field and click  $\langle B \rangle$ .

This sets up parallel lines for the entire field.

At the headland click <Pause>.

Click **<Start>** when ready to start new row.

While working the tracks are recorded in green.

The green circle, green line and red Bar signify the width and position of your machine. The green arrows of the lightbar direct you to the correct parallel position.

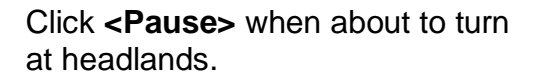

The lightbar guides you to the next row.

Remember to click **<Start>** at the beginning of the next row.

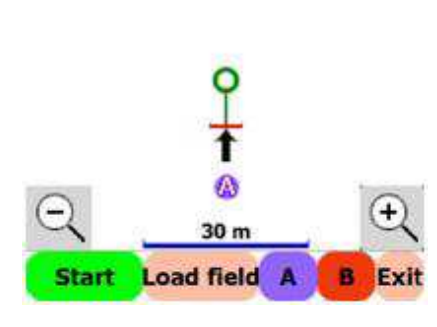

DGPS

0 m

Guidomat\_2007-10-17\_02

Jobs

×

9.5 km/h

DOP: 1.6

Settings

0 ha

NMEA

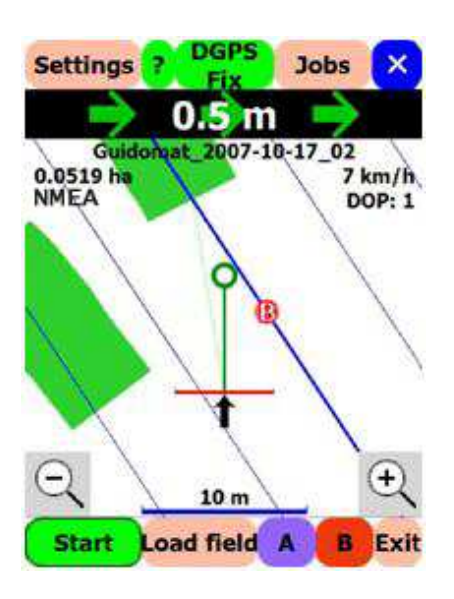

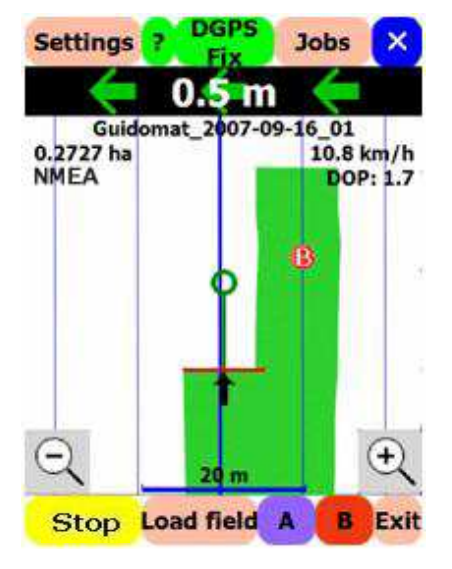

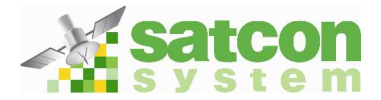

## 3.4.2 Using Surveyomat files in Guidomat

If the fields have already have been measured with Surveyomat, this Data can be used and processed in Guidomat.

| Settings     | )? No Fix  | Jobs 🗙           |
|--------------|------------|------------------|
|              | 0 m        |                  |
| 0 ha<br>NMEA |            | 0 km/h<br>DOP: 0 |
| Q            | . 100 m    | ÷                |
| Start        | Load field | A B Exit         |

Click **<Load field>** to look for Surveyomat Data you want to access.

Caution: Make sure that you retain your Fielddata on your Pocket PC after copying the data to your Desktop PC.

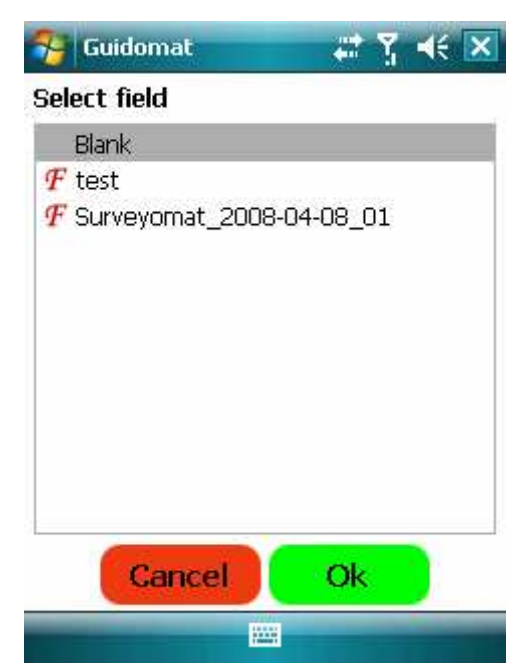

Click the relevant field.

Click **<OK>** to open that field.

Now you can work in the selected field.

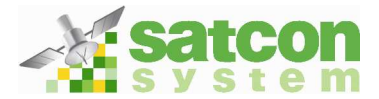

#### 3.4.3 Datatransfer via E-Mail

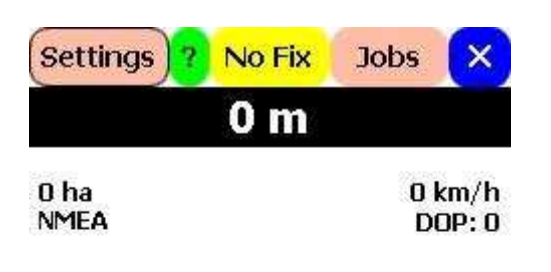

Click <Jobs> to send field data.

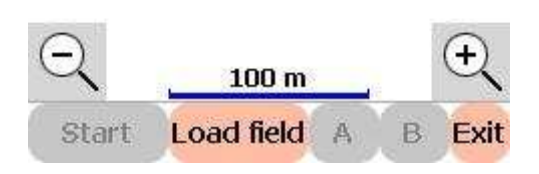

| Statistics          |            | Send | X    |
|---------------------|------------|------|------|
| J Guidomat_         | 2008-08-01 | _02  |      |
| 🍠 Guidomat_         | 2008-08-01 | _01  |      |
| 🍠 Guidomat_         | 2008-03-06 | _06  |      |
| 🍠 Guidomat_         | 2008-03-06 | _07  |      |
| 🍠 Guidomat_         | 2008-03-06 | _08  |      |
| 🍠 Guidomat_         | 2008-03-06 | _09  |      |
| 🍠 Guidomat_         | 2008-03-06 | _05  |      |
| ${\it J}$ Guidomat_ | 2006-09-01 | _01  |      |
|                     |            |      |      |
|                     |            |      |      |
|                     |            |      |      |
|                     |            |      |      |
|                     |            |      |      |
|                     |            |      |      |
| Select              | Now        | Dal  | lata |
| Belett              | New        | De   | lete |

After you have finished your work in the field, you can select it and others and send via E-mail (refer to 2.3.3) By clicking on **<Send>.** 

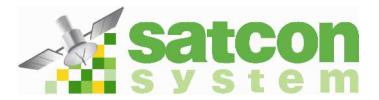

# 3.4.4 Evaluation on the Pocket PC

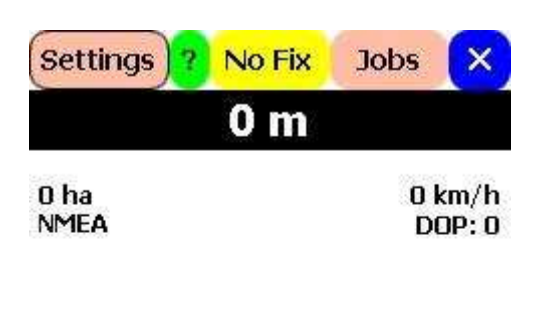

Click on **<Jobs>** to evaluate Fielddata.

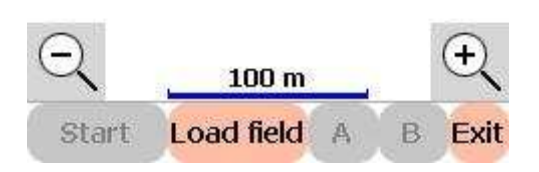

| Statistics  |           | Send | ×     |
|-------------|-----------|------|-------|
| J Guidomat_ | 2008-08-0 | 1_02 |       |
| 🍠 Guidomat_ | 2008-08-0 | 1_01 |       |
| 🍠 Guidomat_ | 2008-03-0 | 6_06 |       |
| 🍠 Guidomat_ | 2008-03-0 | 6_07 |       |
| 🍠 Guidomat_ | 2008-03-0 | 6_08 |       |
| 🝠 Guidomat_ | 2008-03-0 | 6_09 |       |
| 🝠 Guidomat_ | 2008-03-0 | 6_05 |       |
| 🝠 Guidomat_ | 2006-09-0 | 1_01 |       |
|             |           |      |       |
|             |           |      |       |
|             |           |      |       |
|             |           |      |       |
|             |           |      |       |
|             |           |      |       |
|             |           |      |       |
| Select      | New       | De   | elete |

Choose a field and click **<Statistics>** to display the evaluation of the field.

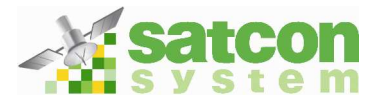

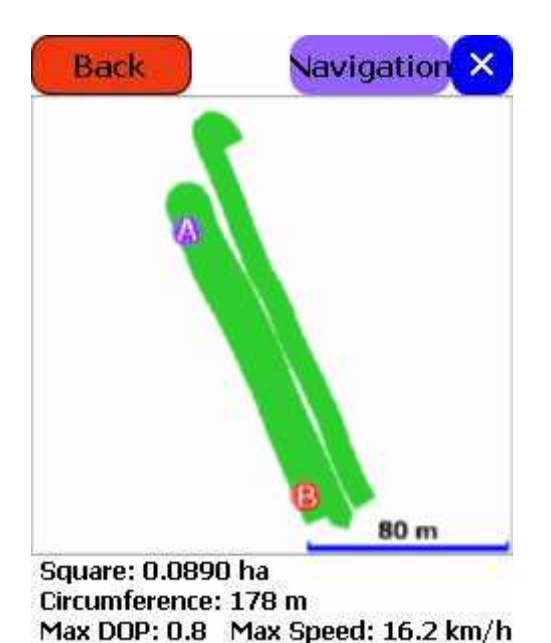

In Statistics, you find the recorded data, the area, the distance travelled and the maximum speed.

3.4.5 Navigation back to a track

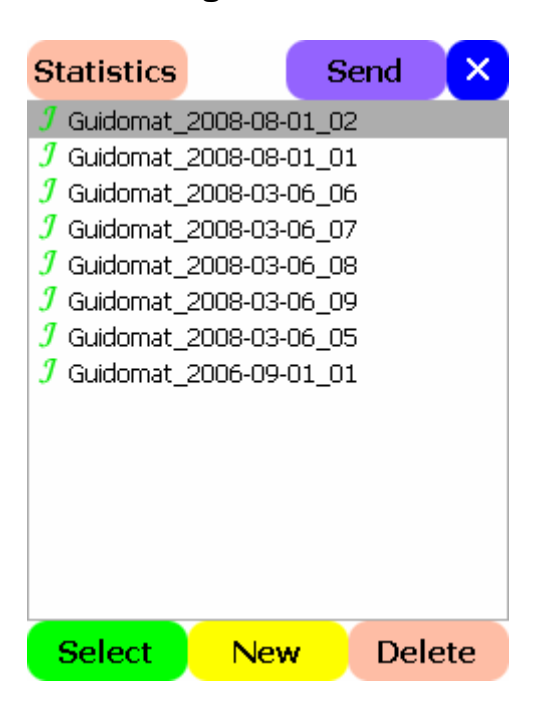

After clicking **<Jobs>** you get in this screen.

Select a field and click <Statistics>.

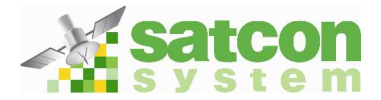

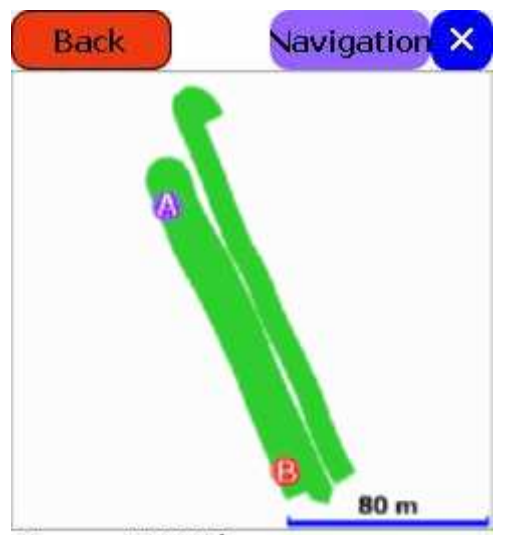

Square: 0.0890 ha Circumference: 178 m Max DOP: 0.8 Max Speed: 16.2 km/h

Click <Navigation>

The software will navigate you back to the track

Now you find the Buttons **<Prev>** and **<Next>.** Here you can select between the different set points eg. "A" the start point of Tracknavigation.

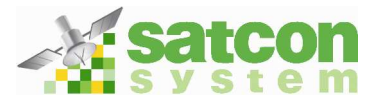

### 3.4.6 Exit

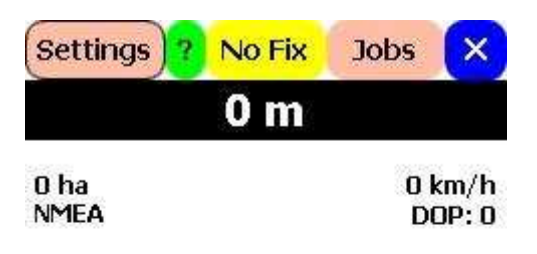

Click **<Exit>** you can leave the application and return to the Mainwindow.

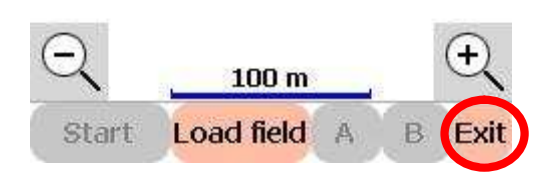

| 😚 Guidomat | #‡ ¥i ∢€ 🔀 |
|------------|------------|
| Warning    |            |

|   | Do you | want to | o exit? |  |
|---|--------|---------|---------|--|
|   | Yes    |         | No      |  |
| _ |        |         |         |  |

Click <Yes> to confirm

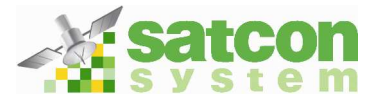

#### 3.4.7 View in Google Earth

To import Fielddata in Google Earth, connect your Pocket PC to your desktop PC and start Active Sync.

Now you have access to your Pocket PC via the File explorer.

Open the Explorer.

| 😂 Surveyomat                              |                                                                                                    |                                                                                                    |                                                                                                    |
|-------------------------------------------|----------------------------------------------------------------------------------------------------|----------------------------------------------------------------------------------------------------|----------------------------------------------------------------------------------------------------|
| Datei Bearbeiten Ansicht Favoriten Extras | 7                                                                                                    |                                                                                                    |                                                                                                    |
| 🔇 Zurück 🔹 🕥 - 🎓 🔎 Suchen 👔               | > Ordner                                                                                                    |                                                                                                    | Adresse                                                                                                    |
| Ordner                                    | < Name 🔺                                                                                                    | Größe Typ                                                                                                    | Geändert                                                                                                    |
|                                           | <ul> <li>Surveyomat_2006-09-01_01</li> <li>Surveyomat_2006-09-01_01</li> <li>Surveyomat_2007-09-10_01</li> <li>Surveyomat_2007-09-10_02</li> <li>Surveyomat_2007-09-10_04</li> <li>Surveyomat_2007-09-10_04</li> <li>Surveyomat_2007-09-10_06</li> <li>Surveyomat_2007-09-10_06</li> </ul> | 2,27 KB Goog<br>115,8 KB Goog<br>16,7 KB Goog<br>16,7 KB Goog<br>16,7 KB Goog<br>16,6 KB Goog<br>17,2 KB Goog<br>17,2 KB Goog<br>17,0 KB Goog | e Earth-KM2 01.09.2006 19:51:36<br>e Earth-KM2 05.11.2007 20:39:58<br>e Earth-KM2 10.09.2007 15:03:12<br>e Earth-KM2 10.09.2007 08:29:10<br>e Earth-KM2 10.09.2007 08:29:10<br>e Earth-KM2 10.09.2007 20:16:16<br>e Earth-KM2 10.09.2007 20:12:22<br>e Earth-KM2 05.11.2007 20:32:20 |
| ( Objekt/e) markiert                      | Mobiles Gerät                                                                                                    |                                                                                                    |                                                                                                    |

Double click My Computer, then Mobile Device. Your F@rmphone data is stored in the SDMMC folder within the Mobile Device folder (For other Pocket PCs the files will be in the Mobile Device folder)

Here all field data are located in \*.kmz files ready for illustration in Google Earth. Please copy them.

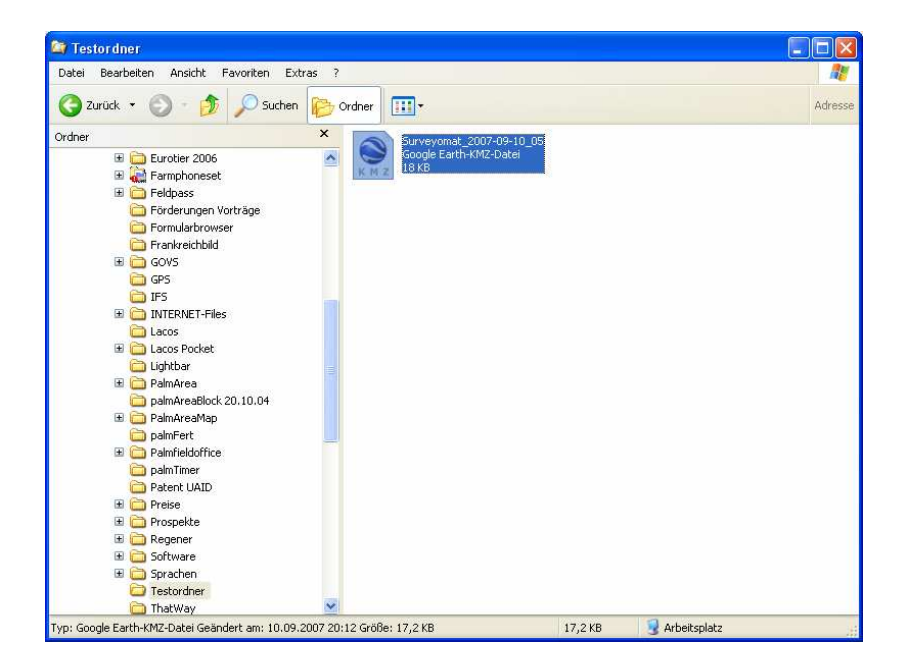

Please put the data in a folder which is suitable for field measurement.

By Double-clicking on the file Google Earth is started and directly shows the processed field.

Attention: Google Earth must be installed on your PC

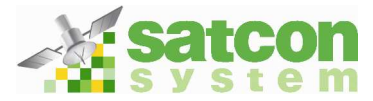

| Soogle Earth                                                                                                    |                                     |                                                                                        |                                  |
|----------------------------------------------------------------------------------------------------|-------------------------------------|----------------------------------------------------------------------------------------|----------------------------------|
| Datei Bearbeiten Ansicht Tools Hinzufügen                                                                                                    | Hilfe                               |                                                                                        |                                  |
| ▼ Suchen                                                                                                    | 🔲   🛠   🧷 🍪 🥪   🚦   (               |                                                                                        |                                  |
| Anfliegen Branchen Wegbeschreibung                                                                                                    |                                     | T                                                                                      | Guidomat_2007-10-30_01           |
| Anfliegen Bsp: München                                                                                                    |                                     |                                                                                        |                                  |
| ) I X                                                                                                    | A CAR                               | E E                                                                                    |                                  |
| ▼ Orte Inhalt hinzufügen                                                                                                    | 1 Alt Marsh                         |                                                                                        |                                  |
| B                                                                                                    |                                     |                                                                                        |                                  |
|                                                                                                    |                                     | The second of the                                                                      |                                  |
| Ansicht: Hauptebene                                                                                                    |                                     |                                                                                        | 1                                |
| Celânde     Gegrafie im Web     Straßen     Straßen     Gebädde     Geografie im Udeb     Geobädde     Gerzen und Labels     Gelarie     Goldene Denken | Zeiger 47°30'43.13° N 8°03'49.91° O | © 2007 Europa Tochnologies<br>© 2007 Tole Atlas<br>Hohe 588 m Obertragung (IIIIII) 99% | *## Google<br>Sichtfröhe 2,29 km |

Here you can see the field and the recorded Track. In Google Earth further notes can be inserted.

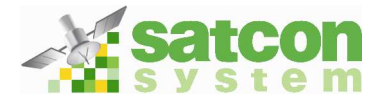

# Surveyomat Manual

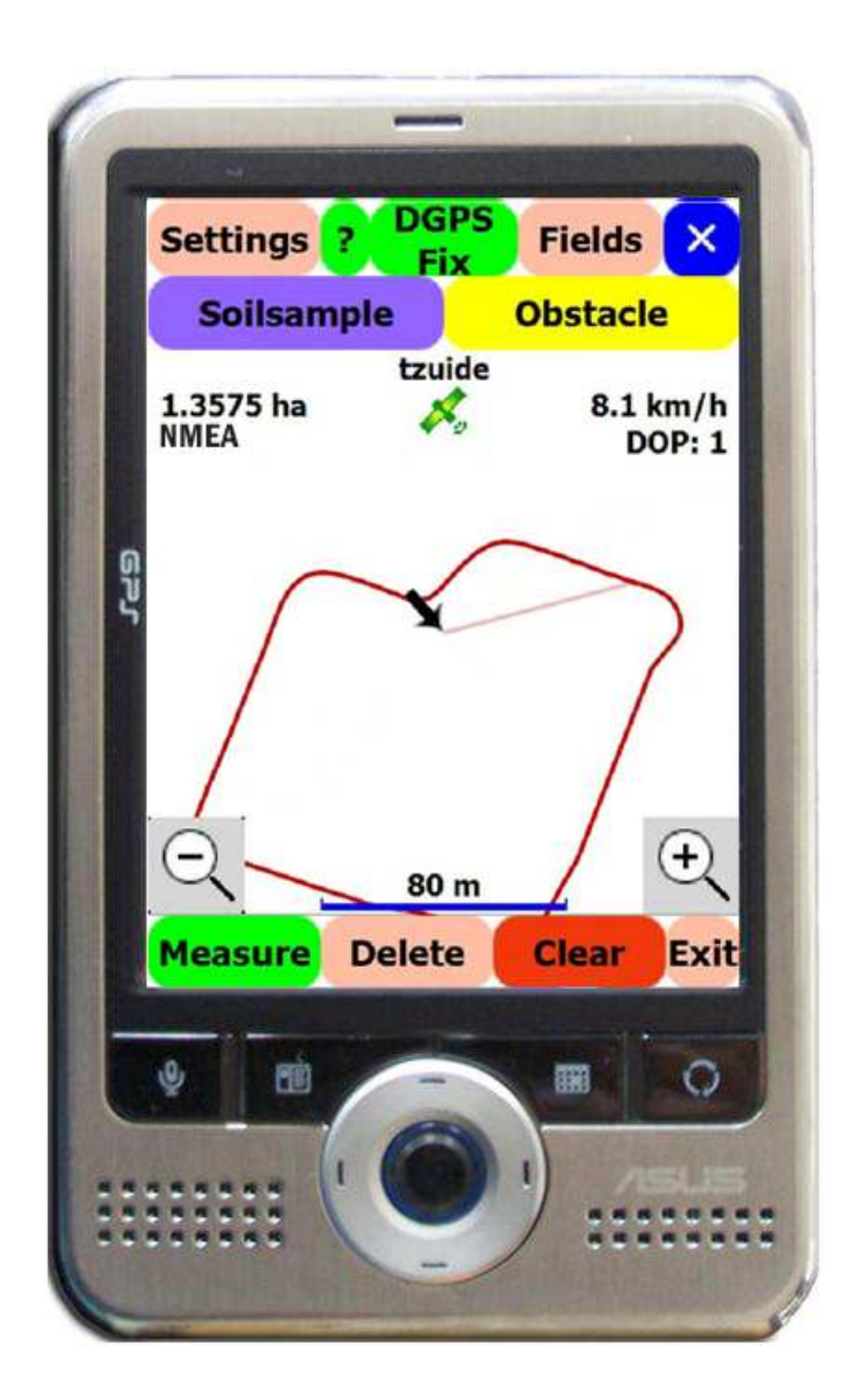

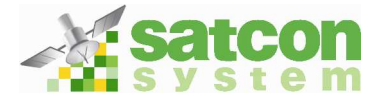

# 4.1 Activation

| <b>%</b> 5          | urveyo                          | mat                             | 4                          | <b>* 4</b> € 11                    | :44 🗙                  |
|---------------------|---------------------------------|---------------------------------|----------------------------|------------------------------------|------------------------|
| Activ               | ation co                        | de                              |                            |                                    |                        |
| 5bbi                | f16303                          | Be                              |                            |                                    | 12                     |
| Activ               | ation pa                        | assword                         | 1                          |                                    | 10                     |
|                     | - OÀ                            |                                 |                            |                                    |                        |
| Pleas<br>not<br>met | se, activ<br>measur<br>sers² ur | vate Su<br>e fields<br>Itil you | rveyoi<br>great<br>activa  | mat, You<br>er than :<br>te your ( | u can<br>1000<br>topy. |
|                     | Ok                              | Ē                               |                            | Cance                              |                        |
| Series              | urveyo<br>ation co              | mat<br>ode                      | ÷                          | <b>* 4</b> € 11                    | :46 🗙                  |
| 5bbt                | 16303                           | 3e                              |                            |                                    |                        |
| Activ               | ation pa                        | assword                         | i i                        |                                    |                        |
| 3                   |                                 |                                 |                            |                                    |                        |
| Pleas<br>not<br>met | se, activ<br>measur<br>:ers² ur | /ate Su<br>e fields<br>htil you | irveyoi<br>great<br>activa | mat. You<br>er than :<br>te your ( | и сап<br>1000<br>сору. |
|                     | Ok                              |                                 |                            | Cance                              |                        |
| 123 1               | 23                              | 1 5 6                           | 78                         | 90                                 | 6 · 🔶                  |
| <u></u>             | a s d                           | fg                              | h j                        | k   l                              | ö ä                    |
| Û                   | y x I                           | c v Ł                           | nr                         | n                                  |                        |
| strg  syl           | I ^ #                           | 1                               |                            | + .                                | ·   ←   →              |
|                     |                                 |                                 |                            |                                    |                        |
|                     |                                 |                                 |                            |                                    |                        |
| -                   |                                 | -                               | 00                         |                                    |                        |
| Setti               | ings                            | 3 St                            | atus                       | Fields                             |                        |
| Se                  | ollsam                          | ple                             |                            | Obsta                              | le                     |
|                     | Congr                           | atulati                         | on!                        | ol                                 |                        |
| 0 ha<br>NME/        | You h<br>activa<br>progra       | iave sui<br>ted you<br>am!      | ccessfi<br>ur cop          | ully<br>y of the                   | km/h<br>DP:0           |
| $\Theta$            |                                 | 10                              | 0.0                        |                                    | <b>(</b>               |
| -                   |                                 | 10                              | UM                         | and the second                     |                        |
| Meas                | stire                           | Delet                           | 16                         | Clear                              | Exit                   |

After starting Surveyomat this window appears. To use Surveyomat in Demo Mode click **<Cancel>.** 

After you have purchased the programme, get your Activation password from info@satconsystem.de.

After you have received your Activation Code please type it in the field below <Activation password>.

Please confirm by clicking **<OK>**.

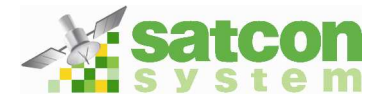

### 4.2 Setup

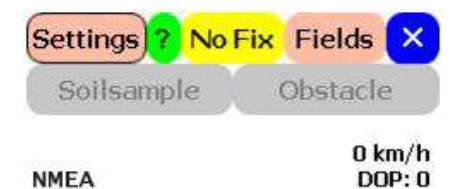

Before using the Application, you should customize it to your requirements. Please click **<settings>** to enter the Settings menu

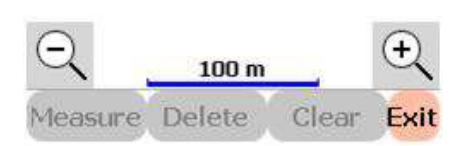

#### 4.2.1 Settings

| 😽 Surveyomat | #* 7¦  4€ 🗵         | ] |
|--------------|---------------------|---|
| Language:    | English 🔻           | 7 |
| Unit:        | Lithuanian<br>Czech |   |
| Min speed:   | English             |   |
| Offset: 🬾    | Suomi 🔹 🚽           |   |

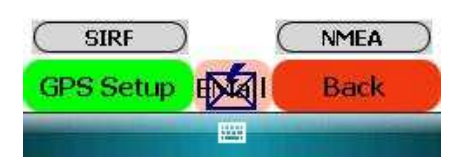

# Attention: After installation the programme is in the English language.

To Change the Language, click on the arrow, scroll up or down to select your preferred language in the Menu.

Language: Only select a known language or you may not be able to return to the operating system!

If you find a language not integrated in the software please write us an E-Mail to <u>info@satconsystem.de</u>. We will contact you to find a solution.

| Units of measurement: | For Europe; metric units (Km/h, m)<br>For U.S. and UK; imperial units (mph and ft)<br>At sea; (Nautical miles) can be selected.                                 |
|-----------------------|----------------------------------------------------------------------------------------------------|
| Minimum Speed:        | Select the minimum speed here, recommended "0" to record corners of fields                                                                                      |
| Offset:               | If the GPS receiver in not over the boundary of the field, measure that distance and click the arrow Left or Right and $< +/- >$ to adjust the offset distance. |

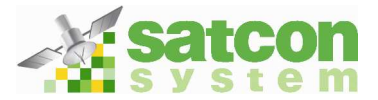

#### 4.2.2 GPS Settings

| 😚 Surveyomat | # %  4€ 🗵   |   |  |  |
|--------------|-------------|---|--|--|
| Language:    | English     | ▼ |  |  |
| Unit:        | Metric (Ha) | ∀ |  |  |
| Min speed:   | 0 km/h      | ~ |  |  |
| Offset:      | ⇒ -) 0 m    | + |  |  |

Click on **<GPS Setup>** to perform further change of settings.

If your Pocket PC is not a F@rmphone select the connection to the GPS receiver.

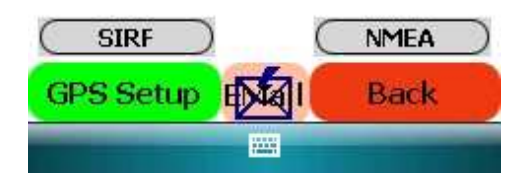

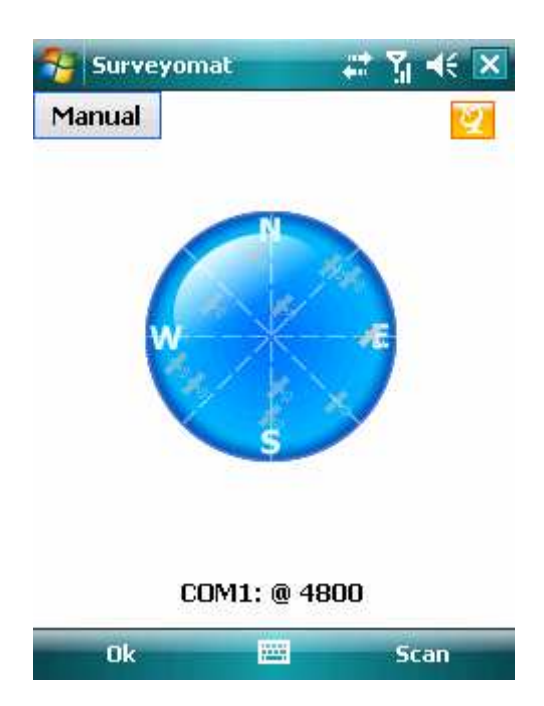

Click **<Scan>** to find a suitable port automatically

Info: The blue circle indicates from which satellites your GPS is receiving signals

| No GPS Data received   |
|------------------------|
| Connected but no       |
| position data received |
| Position Data received |
| and ready to use       |
|                        |

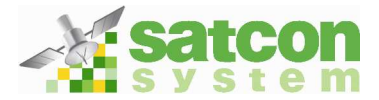

| 😚 Surveyomat | 🚓 🖓 剩 🔀                                                                                                    |
|--------------|----------------------------------------------------------------------------------------------------|
|              | 1900 - Contract - Contract - Cont |
|              |                                                                                                    |
|              |                                                                                                    |
|              |                                                                                                    |
| " A          |                                                                                                    |
| s            |                                                                                                    |
|              |                                                                                                    |
|              |                                                                                                    |
| Searching    | 9                                                                                                    |
|              | Cancel                                                                                                    |

On the display you can see the progress of the scan.

| 😚 Surveyomat     |            | Ÿı ∢€ ok  |
|------------------|------------|-----------|
| GPS found        |            |           |
| GPS found on COM | 41: @ 4800 | . Use it? |
|                  | Yes        | No        |
| Yes              |            | No        |

If a GPS signal was found, confirm with **<Yes>.** 

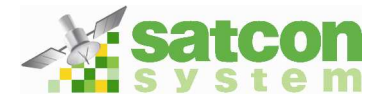

#### 4.2.3 Data transfer via Email

| 😚 Surveyomat | # %i ◄      | < 🗙 |
|--------------|-------------|-----|
| Language:    | English     | ▼   |
| Unit:        | Metric (Ha) | ~   |
| Min speed:   | 0 km/h      | ⊽   |
| Offset:      | ⇒ -) 0 m    | +   |

In **<Email>** settings up to 3 E-Mail Addresses can be selected, where the measurement data will be sent to

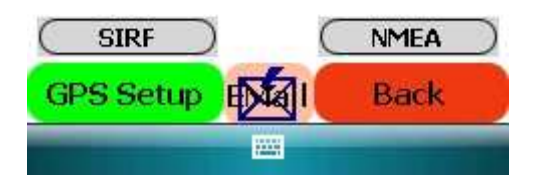

| 😚 Surveyomat  | #* ¥i 4€ 🔀      |
|---------------|-----------------|
| Address 1     | atconsystem.com |
| Address 2     |                 |
| Address 3     |                 |
| EMail account | ~               |

Here full E-Mail Addresses can be entered

Set up an E-Mail account in your Pocket PC before entering the addresses.

Consult the User Manual of your Pocket PC for further Guidance.

|      | 1  | e   | st |   |   |    |       |   |    | Ba   | ack | ¢ |   |
|------|----|-----|----|---|---|----|-------|---|----|------|-----|---|---|
| 123  | 1  | 2   | 3  | 4 | 5 | 6  | 7     | 8 | 9  | 0    | ß   | • | 4 |
| ₩→   | q  | 1   | V  | e | r | t  | Z     | u | i  | 0    | р   | ü | + |
| Ŷ    | 1  | a   | s  | d | f | g  | h     | j | k  | 1    | Ö   | ä |   |
| Û    |    | Y   | x  | C | V | b  | n     | m | i, | e de |     |   | - |
| Strg | Sy | n - | ~  | # | , |    |       |   | -  | 4    | 1   | + | + |
|      |    |     |    |   |   | ţ, | iii - |   |    |      |     |   |   |

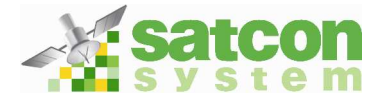

#### 4.3 The Mainscreen

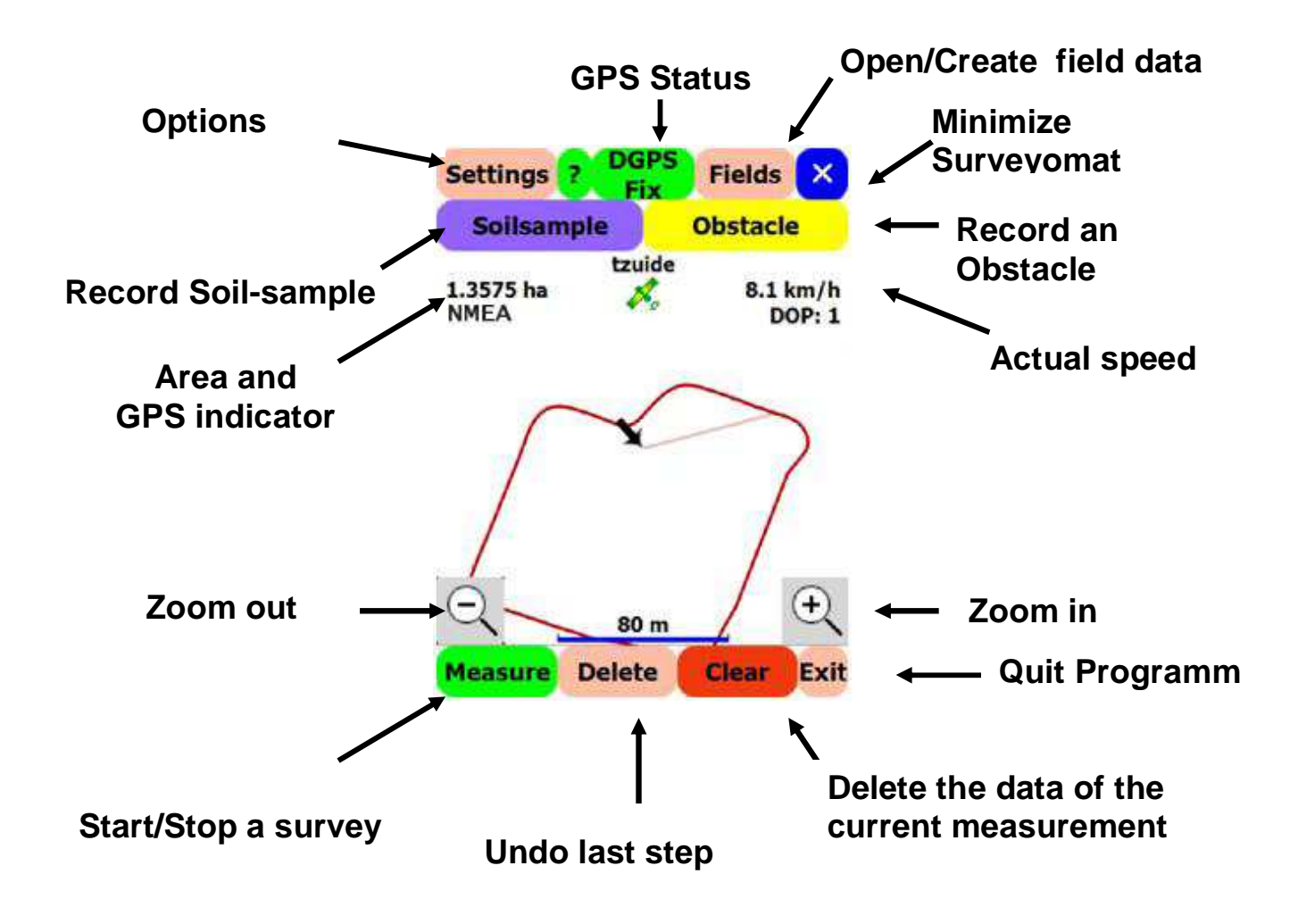

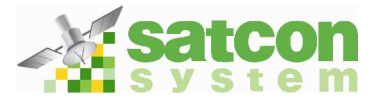

#### 4.3.1 GPS Status

Without a valid GPS signal, the Guidomat will not start recording. Check in the middle of the screen at the top for the GPS status to make sure of a consistent recording. Three states of GPS connection can be displayed.

**GPS Status:** No GPS receiver is connected or a wrong port is selected. Please check your GPS receiver and settings.

- No Fix: A GPS signal was received, but a valid position could not be calculated. If the equipment has been moved a large distance, the receiver may take time in calculating the new position, please wait a few minutes. Reception may be blocked by tall buildings, please check whether there is "unobstructed view of the sky".
- **GPS FIX:** Valid GPS position data is received.

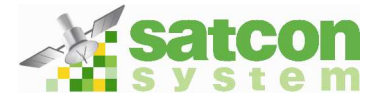

# 4.4 Surveyomat functions

Surveying of a field and evaluation in Google Earth are now explained in detail.

### 4.4.1 Surveying a field

| Settings                                                                                                    | No Fix                                            | Fields 🗙         |
|----------------------------------------------------------------------------------------------------|---------------------------------------------------|------------------|
| Soilsam                                                                                                    | ple                                               | Obstacle         |
| NMEA                                                                                                    |                                                   | 0 km/h<br>D0P: 0 |
| Q<br>Measure                                                                                                   | 100 m<br>Delete                                   | Clear Exit       |
| Statistics                                                                                                    | iat 📇 🧎                                           | All 4€ 15:39 X   |
| F S<br>F S Do yo                                                                                               | u want to s                                       | tart new         |
| F   S     F   S     F   S     F   S     Can     F   Surveyonia                                                 | field?<br>nat_2007-1                              | 0k               |
| # S         # S         # S         # S         # S         # S         Can         # Surveyona         Select | field?<br>mat_2007-:<br>cel<br>(_2007-10-0<br>New | Ok<br>Delete     |

Click <Fields>

Click <New>

Surveyomat automatically prompts a field number. If you wish to write another name or number, write it.

Click **<OK>.** 

With the **<Delete>** button you can also delete existing fields

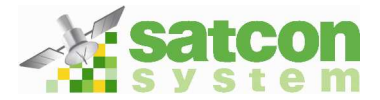

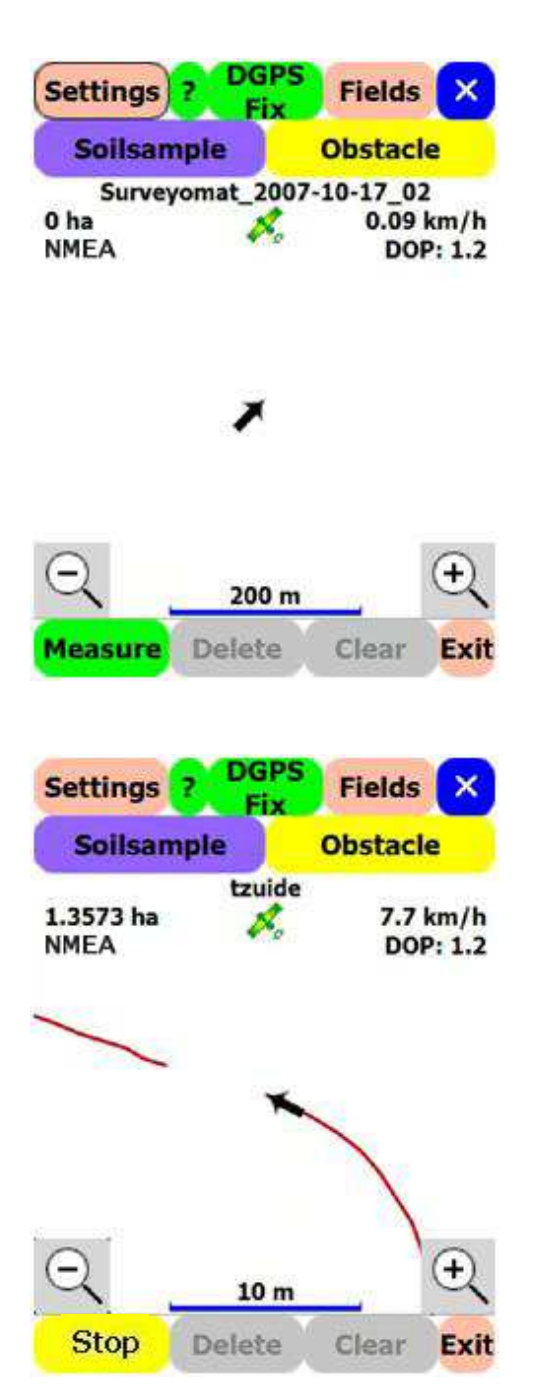

This Screen appears on your display and you can start surveying by clicking on **<Measure>.** 

Click **<Pause>** to do a break or stop surveying

As you record the boundary, an approximate area of the field is shown on the screen, on the left and near the top.

When the surveying is completed, record Soilsamples and Obstacles.

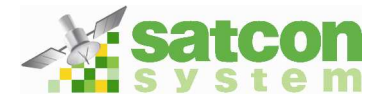

#### 4.4.2 Recording Soilsamples and Obstacles

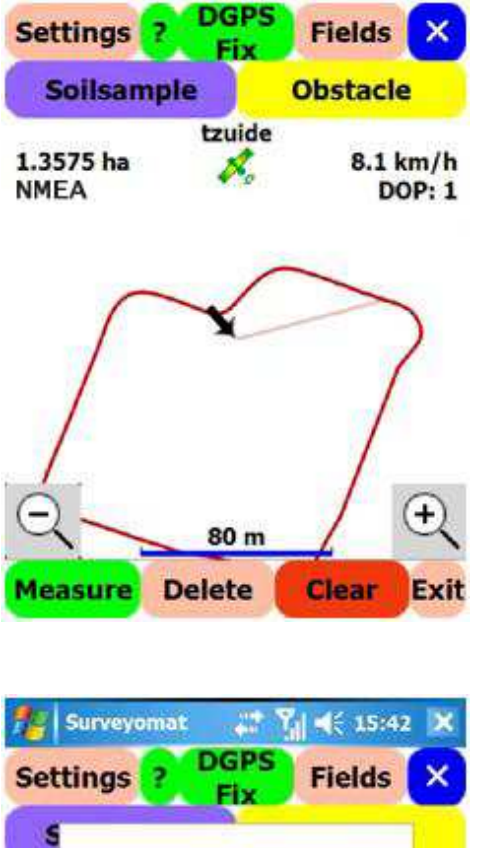

When the surveying is completed the button **<Pause>** can be clicked. The surveying is stopped.

Now you can record a soil sample position

Click <Soilsample>.

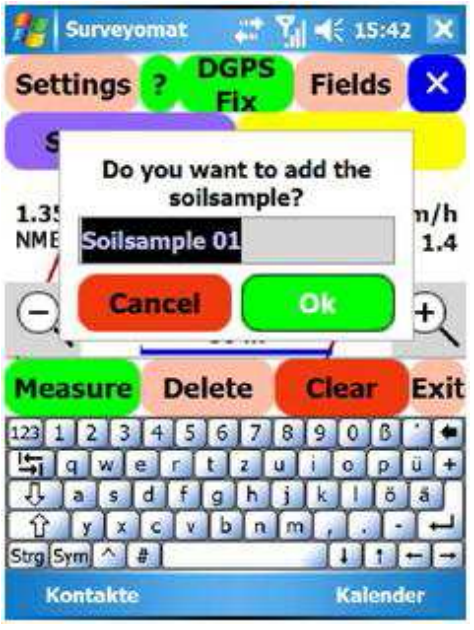

Please give the Soilsample a name and confirm with **<OK>**.

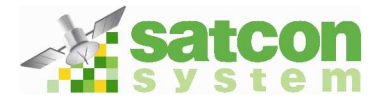

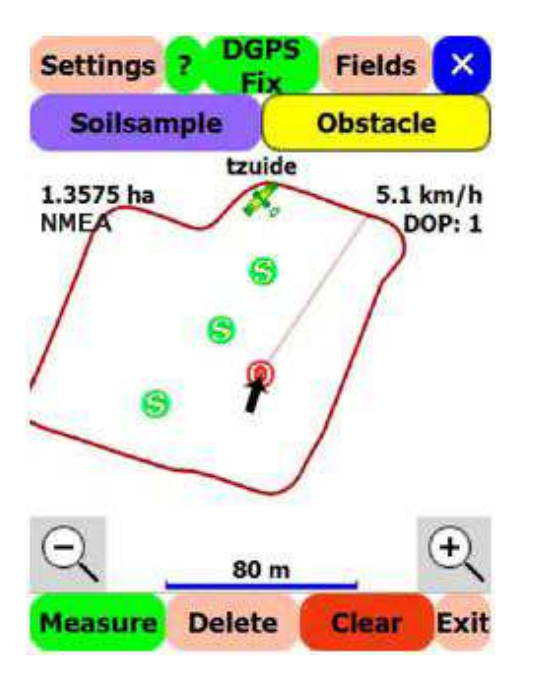

To record obstacles, go to the tree, manhole cover, rock outcrop or other obstacle and at the position click **<Obstacle>.** 

Info: Recording obstacles assists other drivers at a later date.

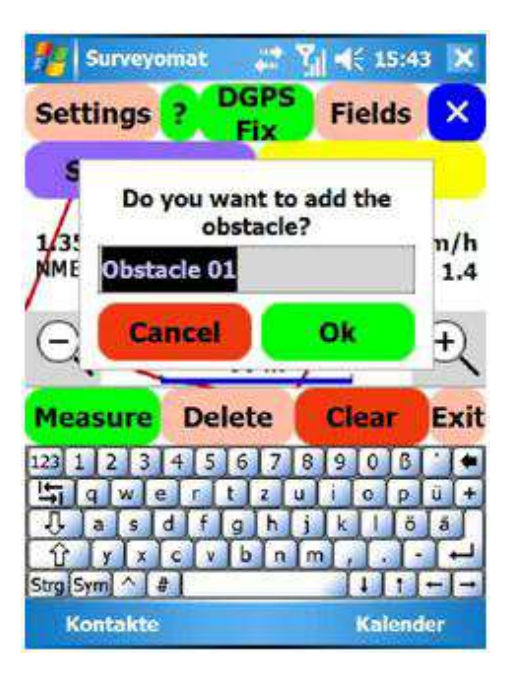

Name the Obstacle.

Click <OK>.

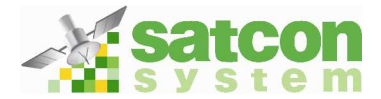

# 4.4.3 Working with Surveyomat Files

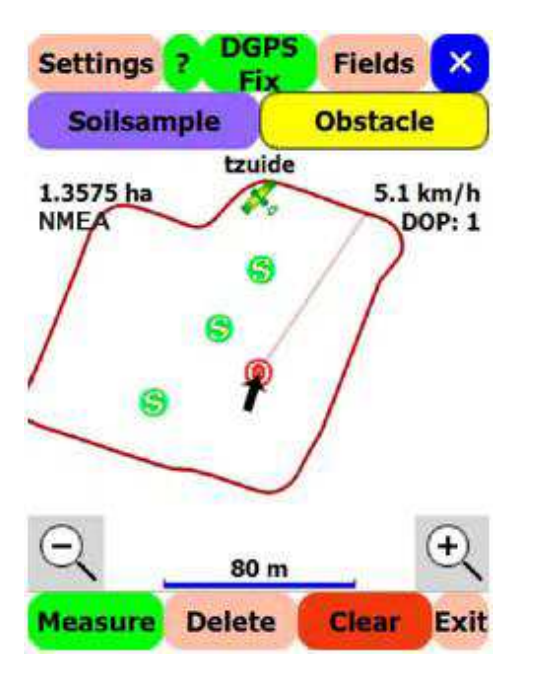

You can re-examine details of surveyed fields at any time.

To do this please click **<Fields>.** 

| Statistics Send X          |
|----------------------------|
| F tzuide                   |
| F Surveyomat_2007-10-17_02 |
| F Surveyomat_2007-10-17_01 |
| F Surveyomat_2007-10-09_01 |
| F Surveyomat_2007-10-08_04 |
| F Surveyomat_2007-10-08_03 |
| F Surveyomat_2007-10-08_02 |
| F Surveyomat_2007-10-08_01 |
| F Surveyomat_2007-09-25_01 |
| F Surveyomat_2007-09-16_01 |
|                            |
|                            |
| Select New Delete          |

Now please choose the relevant field and click **<Statistics>.** 

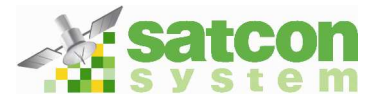

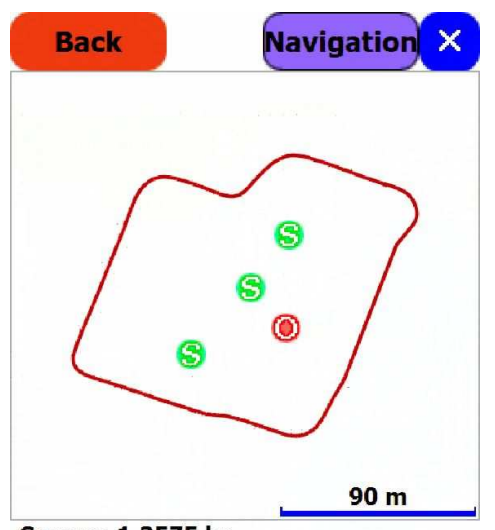

Square: 1.3575 ha Circumference: 509 m Max DOP: 2.9 Max Speed: 19.5 km/h Soilsamples: 3 Obstacles: 1

On this screen soil samples and obstacles can be seen.

The blue line shows a scale.

Below the area, circumference, max DOP, max speed, number of soil samples and number of obstacles recorded.

| Statistics                                                                   | Se             | nd X                                                                                                    |
|------------------------------------------------------------------------------|----------------|----------------------------------------------------------------------------------------------------|
| <b>F</b> tzuide                                                              |                |                                                                                                    |
| $I\!\!\!\!\!\!\!\!\!\!\!\!\!\!\!\!\!\!\!\!\!\!\!\!\!\!\!\!\!\!\!\!\!\!\!\!$  | _2007-10-17_02 | 2                                                                                                    |
| $I \!\!\!\!\!\!\!\!\!\!\!\!\!\!\!\!\!\!\!\!\!\!\!\!\!\!\!\!\!\!\!\!\!\!\!\!$ | 2007-10-17_0   | L                                                                                                    |
| ${I\!\!\!\!\!\!\!\!\!\!\!\!\!\!\!\!\!\!\!\!\!\!\!\!\!\!\!\!\!\!\!\!\!\!\!\!$ | _2007-10-09_01 | L                                                                                                    |
| ${I\!\!\!\!\!\!\!\!\!\!\!\!\!\!\!\!\!\!\!\!\!\!\!\!\!\!\!\!\!\!\!\!\!\!\!\!$ | _2007-10-08_04 | 1                                                                                                    |
| $I\!\!\!\!\!\!\!\!\!\!\!\!\!\!\!\!\!\!\!\!\!\!\!\!\!\!\!\!\!\!\!\!\!\!\!\!$  | _2007-10-08_03 | 3                                                                                                    |
| $I \!\!\!\!\!\!\!\!\!\!\!\!\!\!\!\!\!\!\!\!\!\!\!\!\!\!\!\!\!\!\!\!\!\!\!\!$ | _2007-10-08_02 | 2                                                                                                    |
| $I \!\!\!\!\!\!\!\!\!\!\!\!\!\!\!\!\!\!\!\!\!\!\!\!\!\!\!\!\!\!\!\!\!\!\!\!$ | _2007-10-08_01 | by the second second second second second second second second second second second second second second second |
| F Surveyomat                                                                 | _2007-09-25_01 | L                                                                                                    |
| F Surveyomat                                                                 | _2007-09-16_0  | L                                                                                                    |
|                                                                              |                |                                                                                                    |
|                                                                              |                |                                                                                                    |
|                                                                              |                |                                                                                                    |
|                                                                              |                |                                                                                                    |
| Select                                                                       | New            | Delete                                                                                                    |

Please click on **<Send>** to send field data via e-mail. *Reminder! The E-mail will be sent to those addresses already setup in the Settings.* 

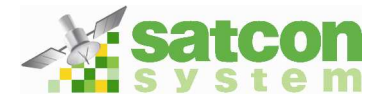

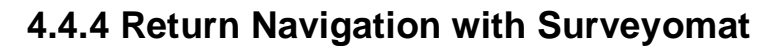

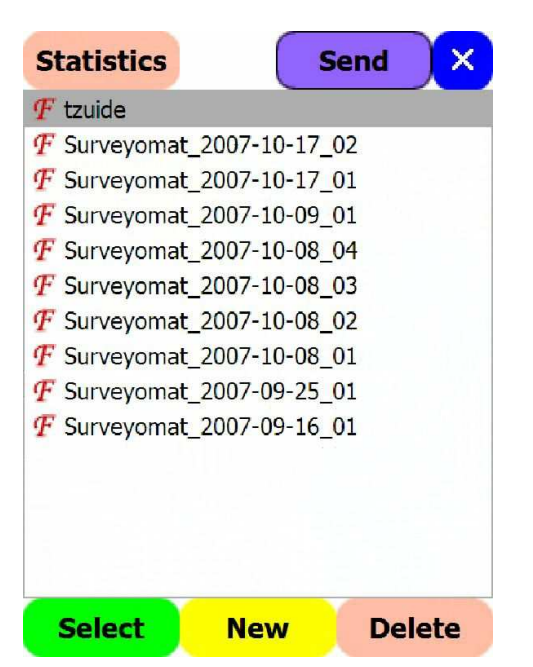

To return to a specific soil sample position click the field and click **<Statistics>.** 

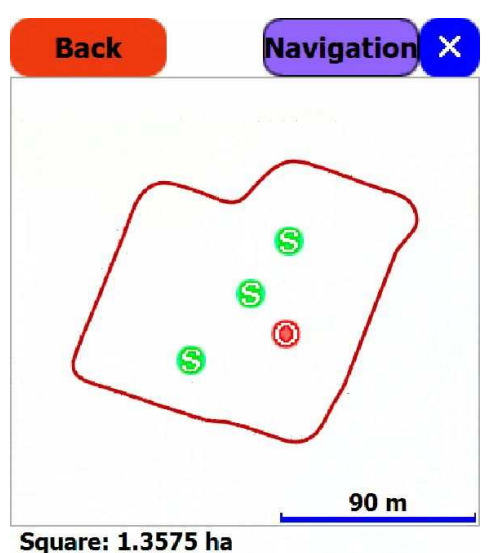

Circumference: 509 m Max DOP: 2.9 Max Speed: 19.5 km/h Soilsamples: 3 Obstacles: 1

Now, with a click on **<Navigation>** you can let the software guide you to certain points of your recording.

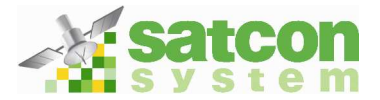

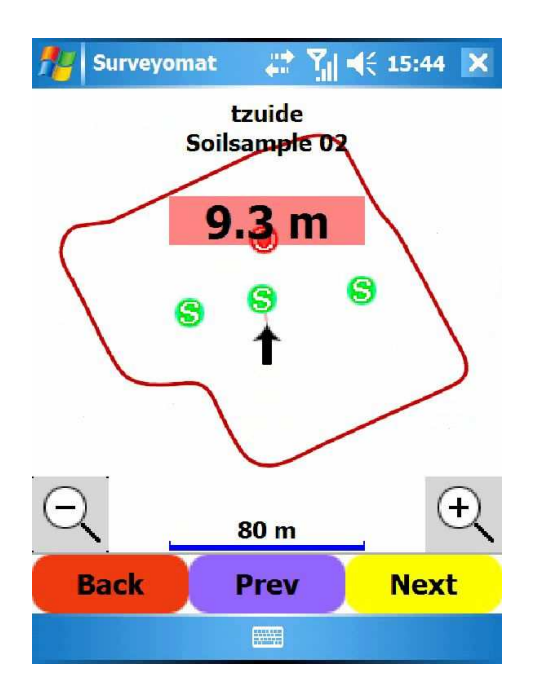

By Clicking **<Next>** or **<Prev>** you can choose which of the different Soilsamples and Obstacles to return to.

Immediately after clicking the button navigation starts guides you to the position.

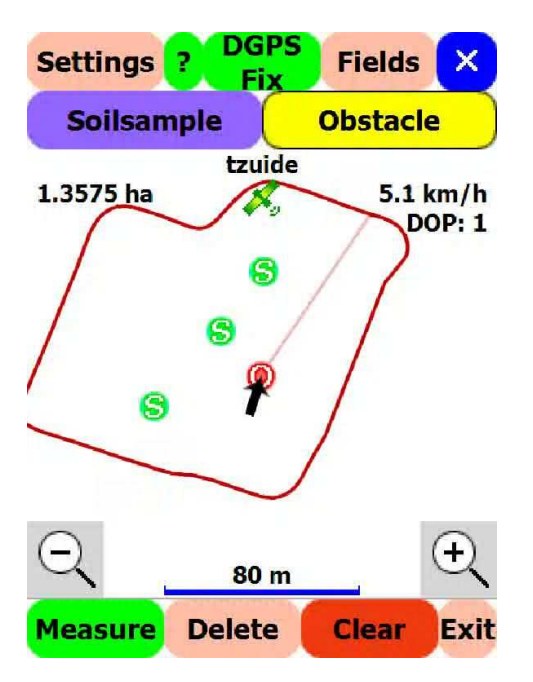

Click **<Back>** to return to the Start screen.

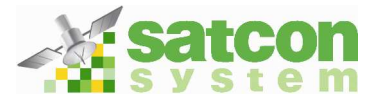

#### 4.4.5 Evaluation in Google Earth

To import Fielddata in Google Earth, connect your Pocket PC to your desktop PC and start Active Sync.

Now you have access to your Pocket PC via the File explorer.

#### Open the Windows Explorer.

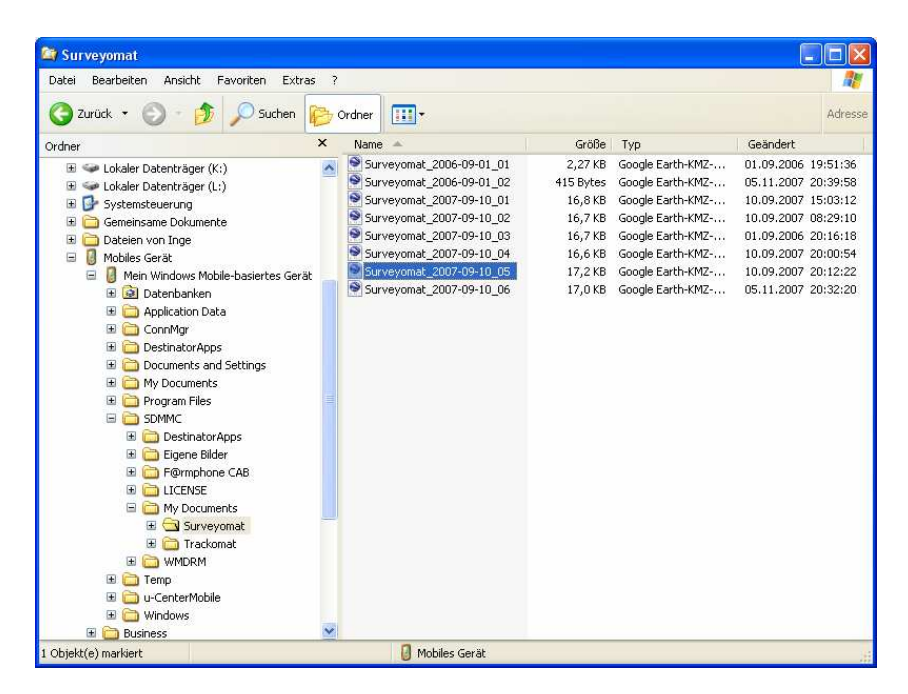

Double click <My Computer>, then <Mobile Device>. Your F@rmphone data is stored in the SDMMC folder within the Mobile Device folder (For other Pocket PCs the files will be in the Mobile Device folder).

Here all Fielddata are located in \*.kmz files ready for illustration in Google Earth. Please copy them.

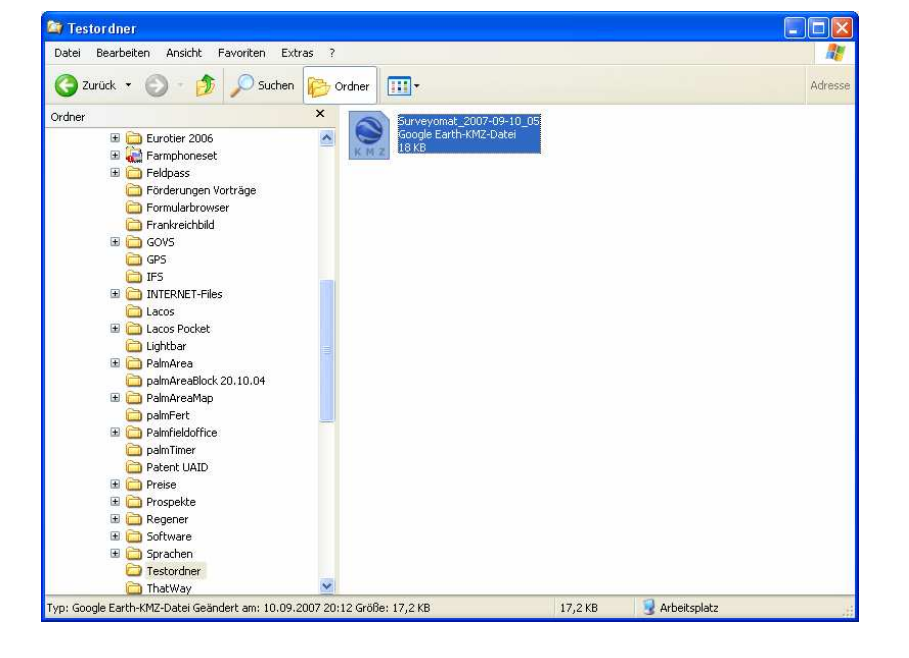

Please copy the field data files to a folder which you have prepared for this information.

By Double-clicking on the file Google Earth is started and directly shows the relevant field.

Reminder! Google Earth must have been installed on your PC!

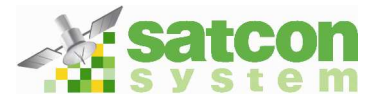

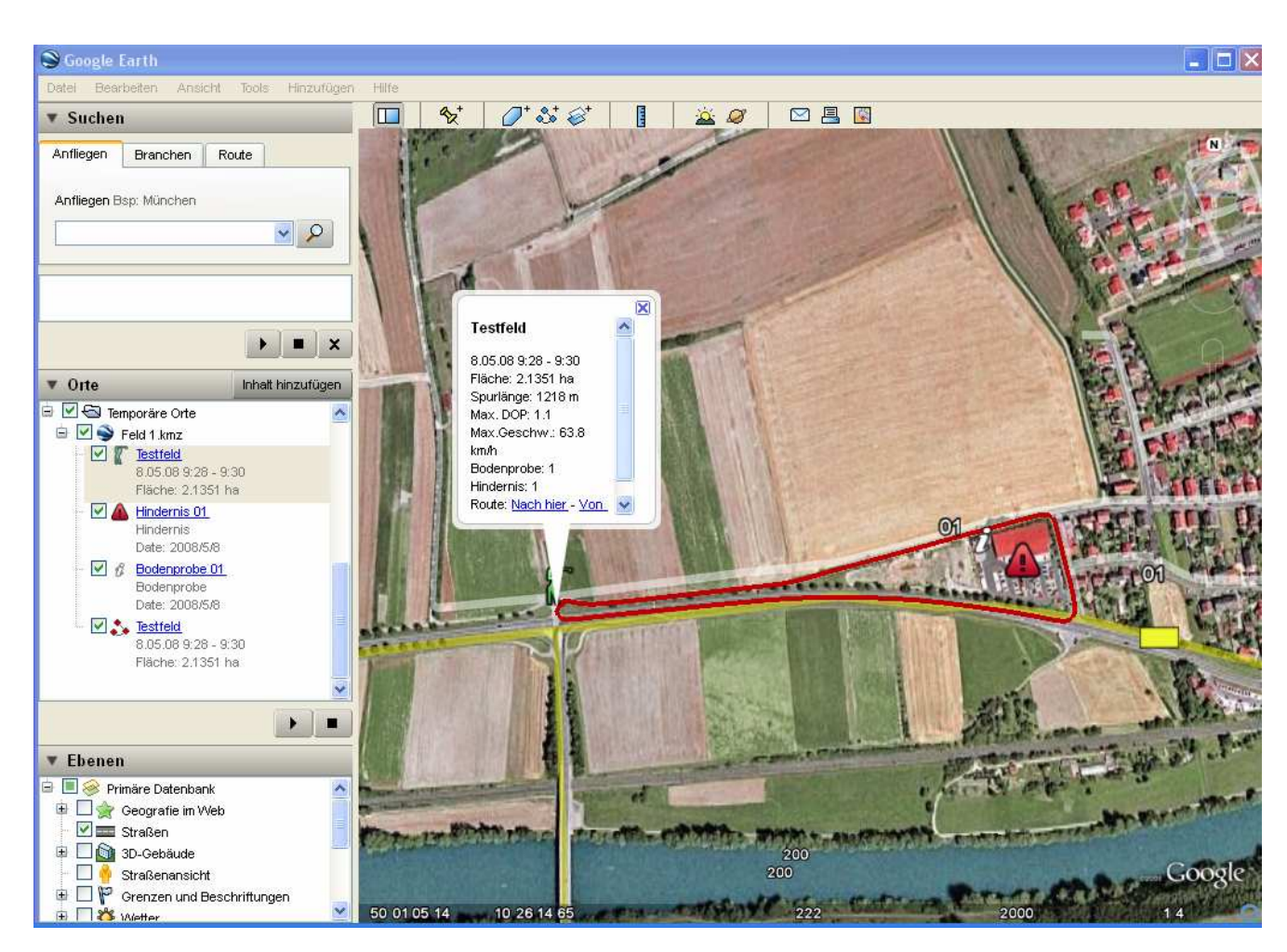

Here you can see the field and the recording route. The Window in the middle gives Information about the acreage and other statistical values.

#### 4.4.6 Draw an Area in Google Earth with Add Path

You can draw free-form paths into the satellite image and save them in your *My Places* folder just as you would a placemark. Paths share all the features of placemark data, including name, description, style view and location. Follow the steps below to draw a path into the satellite image.

Position the satellite image so that it contains as much as possible of the region that you want to mark. The more detailed your view, the more closely your drawing can follow the land feature. From the Add menu, select *Path*. The New Path dialogue box appears and the cursor changes to a square drawing tool.

Change the style colour (Style, Colour tab) for the line from the default white to better visualise the shape that you are about to try. Click in satellite image to start your drawing and use the following methods to achieve your desired shape:

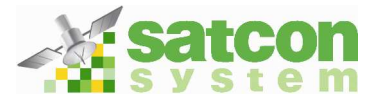

- Free-Form shape Click once, <u>hold and drag.</u> The cursor changes to an up arrow to indicate that you are using free-form mode. As you drag the cursor around the satellite image, the outline of the shape follows the path of your cursor. A line appears as a result
- Standard shape Click and release. Move the mouse to a new point and click to add additional points. In this mode, the cursor
   Add path remains a square drawing tool.

| 📚 Google Earth                                                                                   |                        |   |
|--------------------------------------------------------------------------------------------------|------------------------|---|
| File Edit View Tools Add Help                                                                    | x 0000 1 1 2 0 1 1 2 0 |   |
| Fly To Find Businesses Directions<br>Fly to e.g., Reservoir Rd. Clayville, NY<br>theres          | a lie -                | - |
| Google Earth - Edit Path Name: Schloonsystem Description Style, Color: View Atitude Description: |                        |   |
| OK Cancel                                                                                        | The Selfer was         |   |

You can use a combination of these drawing modes to combine curved edges with straight edges. To transition from free-form mode to standard mode, just release the mouse button, position the pointer to a new place and click. A straight edge is drawn between the last point and the most recent one. Reverse the process to enter free-form drawing mode again.

| Ede View Iools      | Add Help   | - 11 - 12 - 12 - 12 - 12 - 12 - 12 - 12 | 10           |
|---------------------|------------|-----------------------------------------|--------------|
| Open                | Ctrl+O     | 🛄 😵                                     | 0.000        |
| Save                | ¥.         | Save to My Places                       | Ctrl+Shift+S |
| Revert              |            | Save Place As                           | Colles       |
| imal 🕨              |            | Save My Places                          |              |
| Share / Post        |            | Save Image                              | Ctrl+At+S    |
| View in Google Maps | Ctrl+Ait+M |                                         |              |
| Print               | Ctrl+P     | State of the                            | 100          |
| Server Log Out      |            | 100                                     |              |
| Ext                 |            | - C. C.                                 |              |

To save the area please click **<File> - <Save> - <Save Place as>** and give the kmz file a name referring to the content of the file.

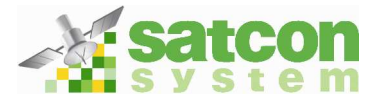

# 4.4.7 How to print in Google Earth

When the \*.kmz file oft he surveyed field is opened in Google Earth, it can be printed with all information like area, obstacles and soil samples.

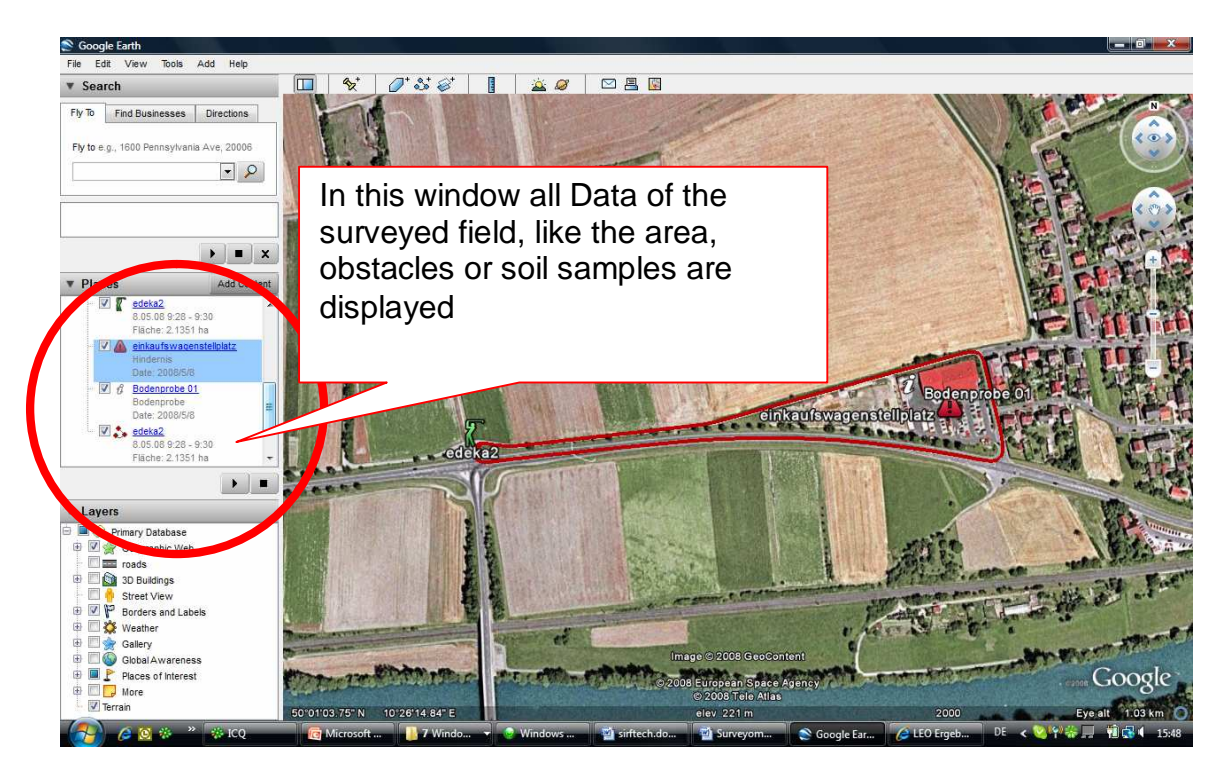

In order to print, highlight the filename in the **<Places>** window (here Feld 1.kmz). Then click on <file> and then <print>

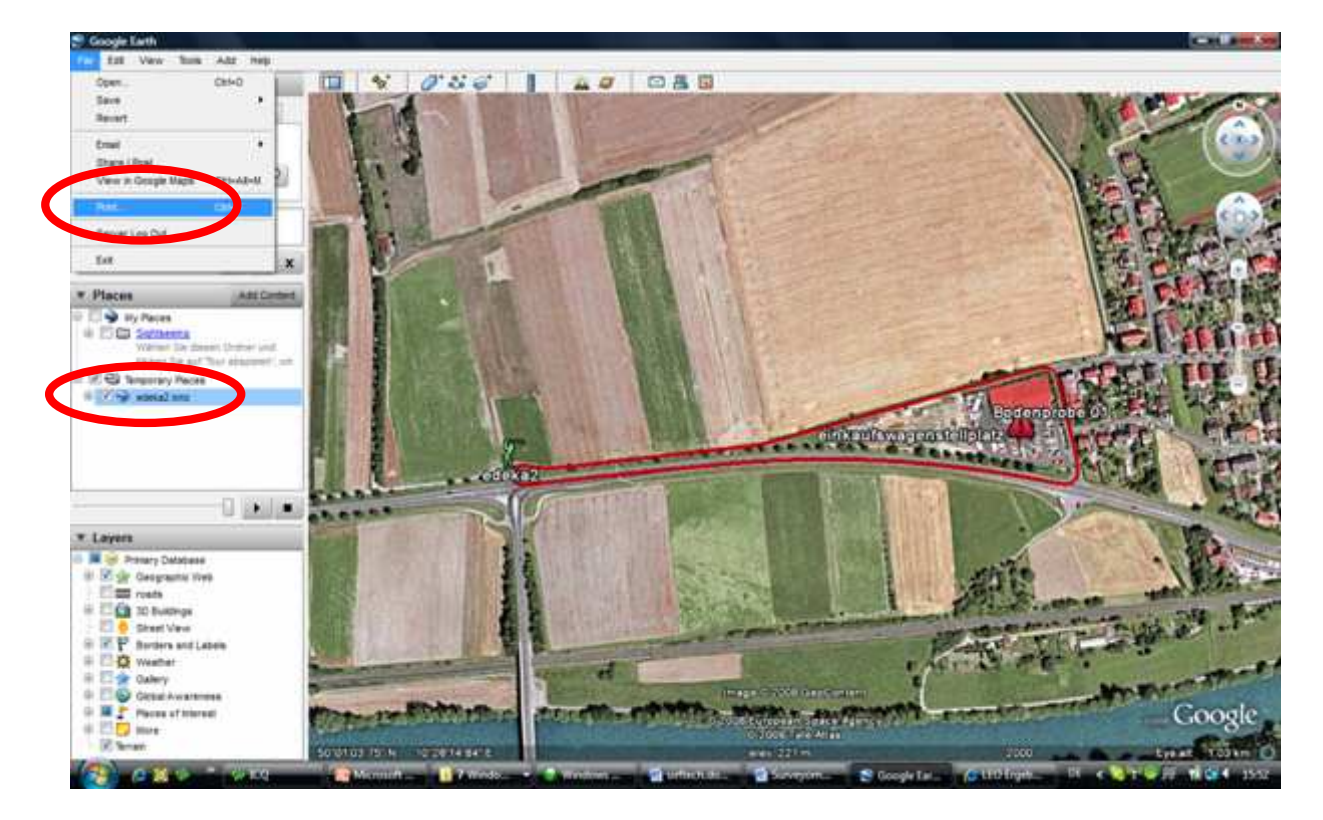

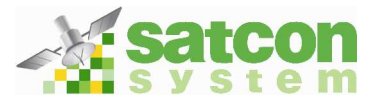

After clicking **<Print>** this window opens.

| 0 | Graphic of 3D View                                          |
|---|-------------------------------------------------------------|
|   | Print the current 3D view at the desired quality.           |
|   | Screen (1028 x 706)                                         |
|   | 🕐 Low (1000 x 687)                                          |
|   | Medium (1400 x 961)                                         |
|   | Most recent Search Results                                  |
|   | (No search results)                                         |
| ۲ | Selected Folder in My Places                                |
|   | Print descriptions of the Placemarks in the folder: edeka2. |

Select the second Button and click <Print>.

Now Google Earth prints the statistic Data and the field (in colour).

Example:

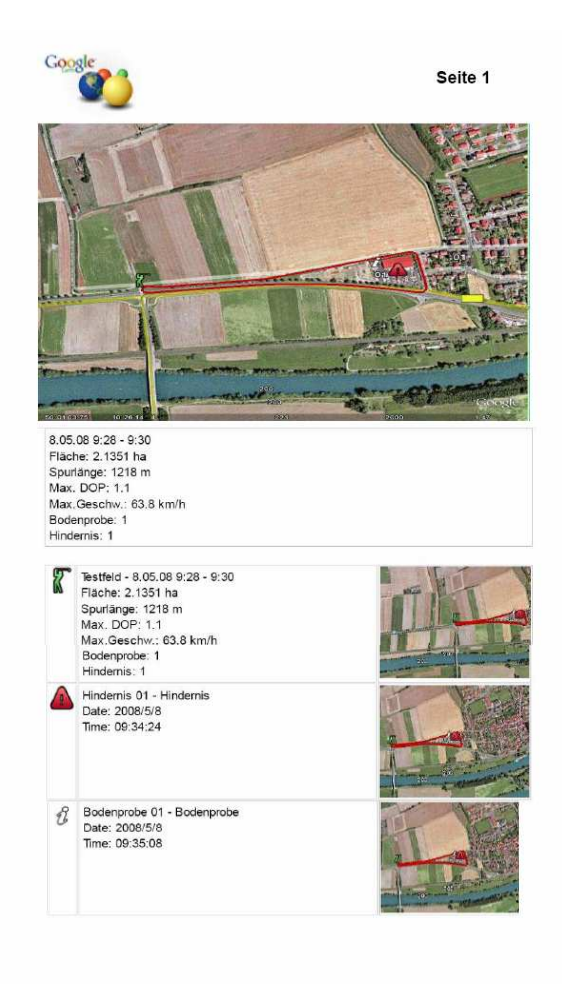

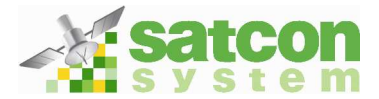

# 5. Imprint

The Manual is Property of Satconsystem. Excerpts, Copies and/or changes require written authorization from Satconsystem. For questions and suggestions please write to us or call our Support:

satconsystem Bundesstr. 7 97531 Obertheres Germany Tel.: +49 (0) 9521/7072 Fax: +49 (0) 9521/1350 info@satconsystem.de